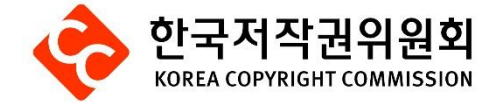

# 한국저작권위원회 통합회원관리시스템

# 사용자 매뉴얼(개인회원사용자 시스템)

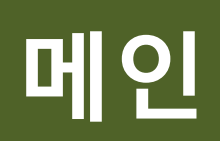

## 메인 : 로그인 전

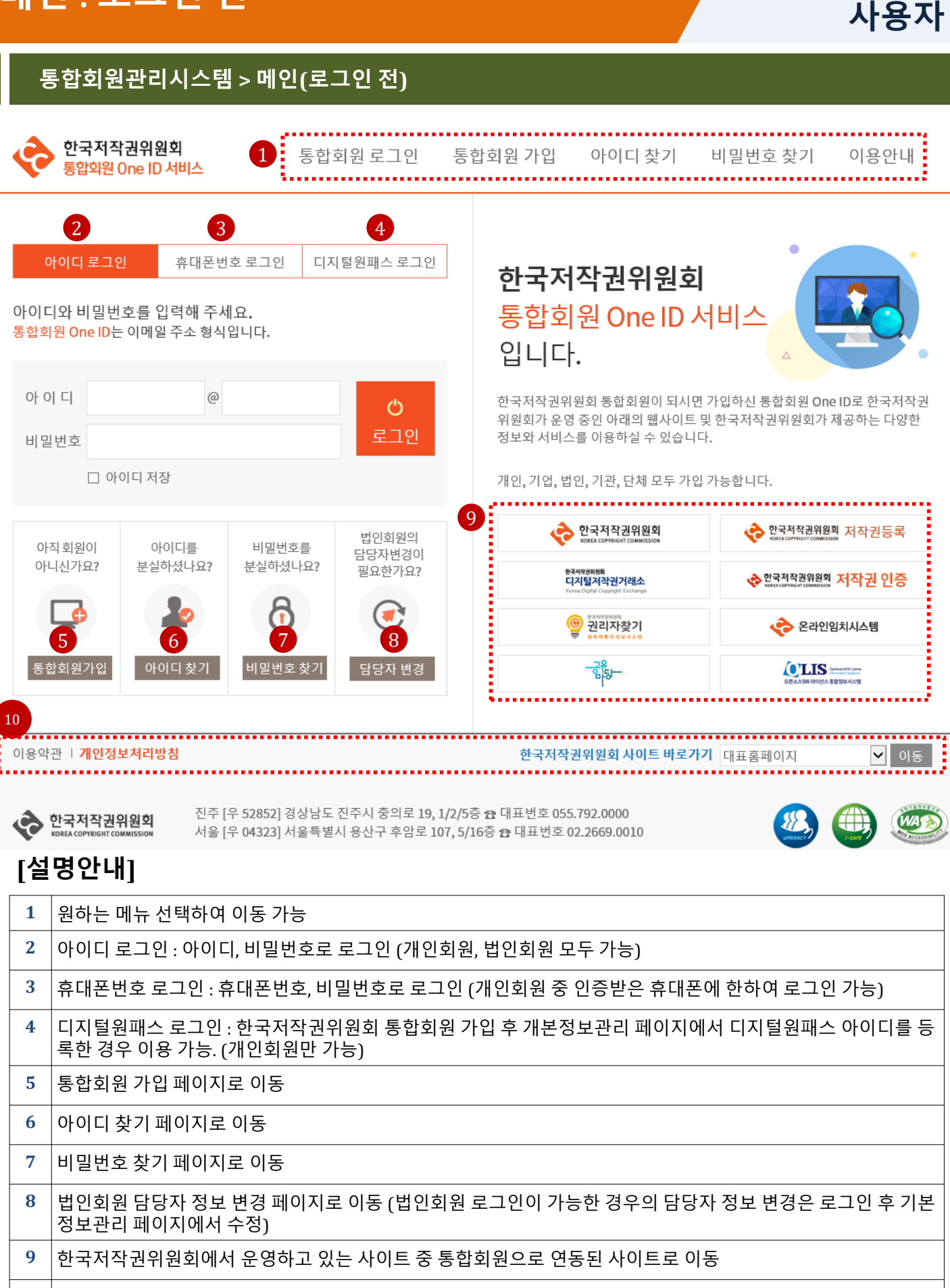

10 이용약관, 개인정보처리방침, 한국저작권위원회에서 운영 중인 사이트 로 이동

#### 부가정보 수정 페이지로 이동 3 4 비밀번호 변경 페이지로 이동 회원정보 재동의 페이지로 이동 5 회원정보 재동의는 재동의 기한 두 달 전이 아니어도 언제든지 재동의 가능 재동의하면 재동의 날로부터 2년 후로 재동의 기한 변경됨 한국저작권위원회에서 운영하고 있는 사이트 중 통합회원으로 연동된 사이트로 이동 6 로그인된 상태에서 이동하면 이동하는 사이트에도 로그인된 상태로 유지됨

## [설명안내]

1

2

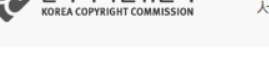

원하는 메뉴 선택하여 이동 가능

기본정보 수정 페이지로 이동

서울 [우 04323] 서울특별시 용산구 후암로 107, 5/16층 🗗 대표번호 02.2669.0010

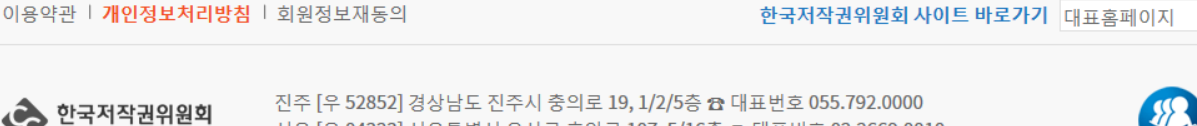

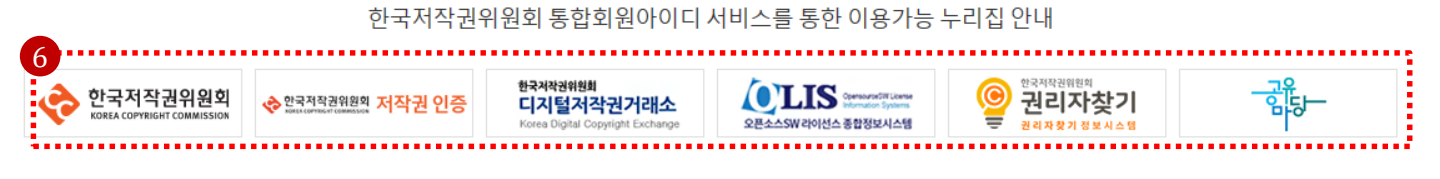

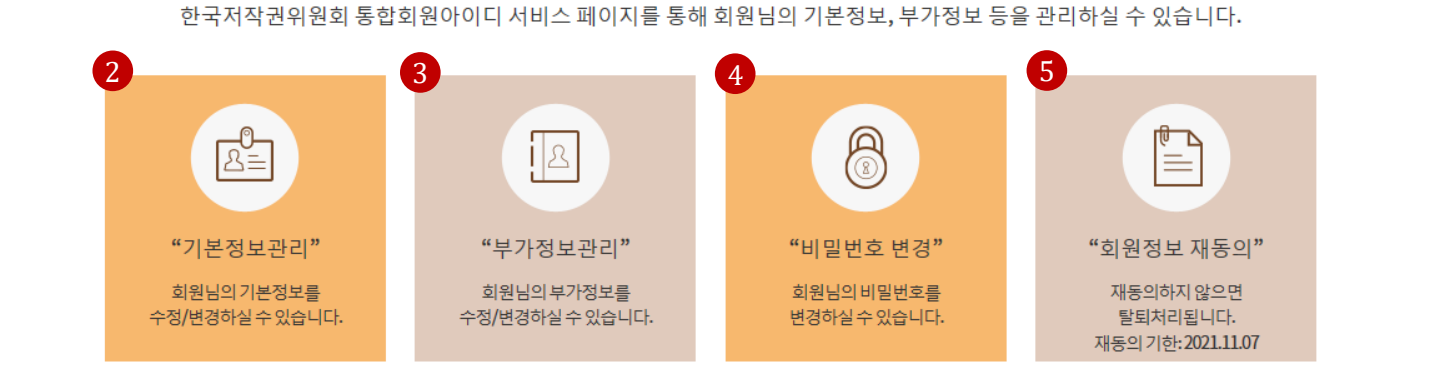

반갑습니다! '홍길동' 회원님.

# 통합회원 One ID 서비스

기본정보관리 부가정보관리 기존이력이관 이용안내 로그아웃

## 통합회원관리시스템 > 메인(로그인 후)

1

## 메인:로그인후

한국저작권위원회

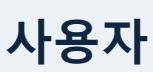

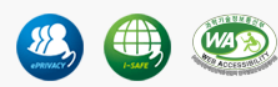

✔ 이동

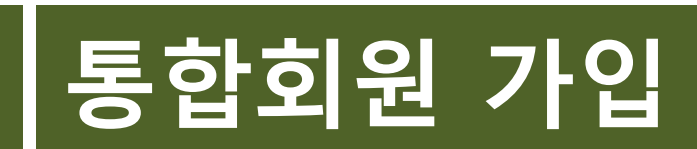

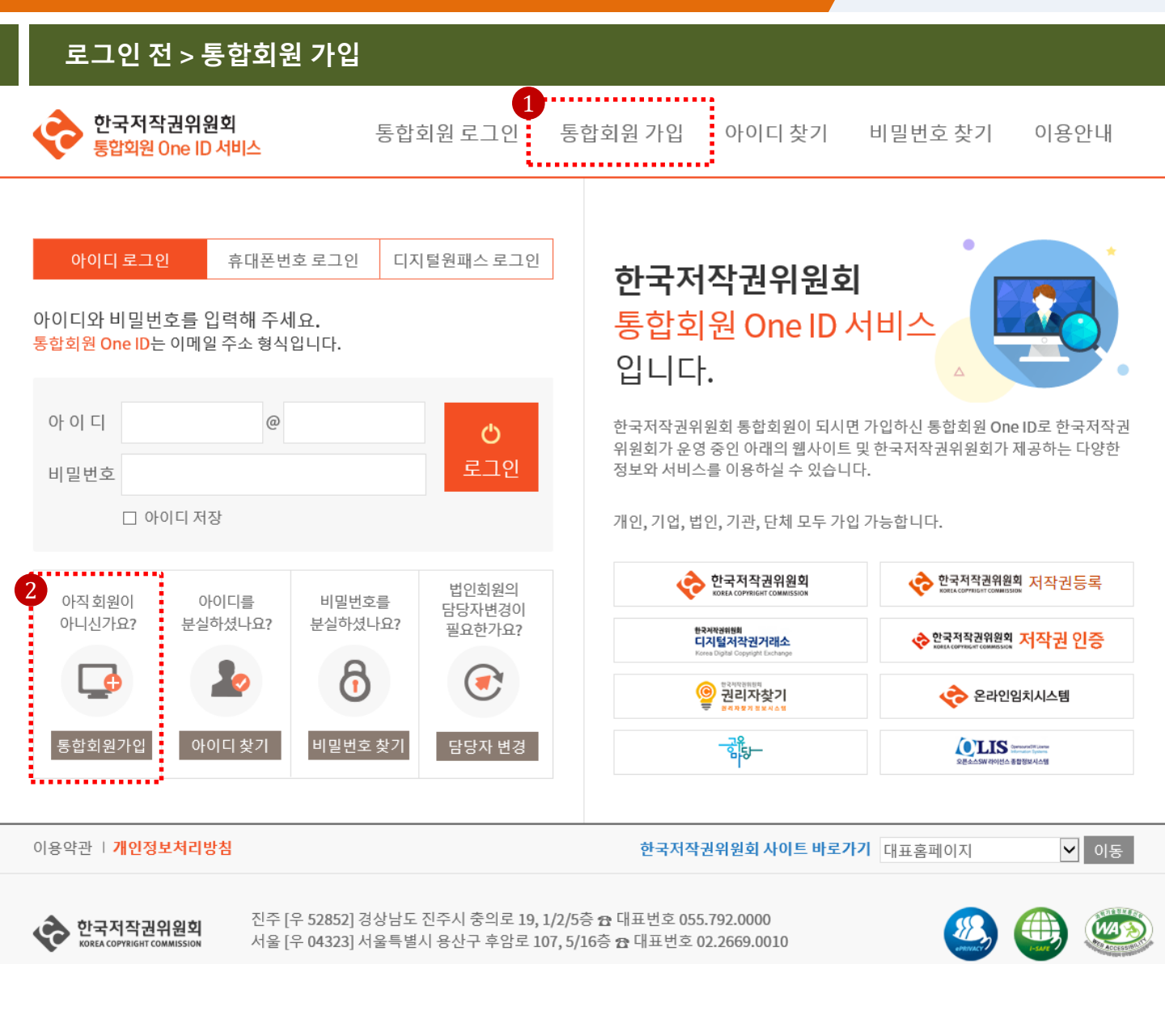

| 1 | 통합회원 최초 가입 시, 상단 메뉴에서 통합회원 가입 클릭 > 회원 유형 선택 화면 이동  |
|---|----------------------------------------------------|
| 2 | 통합회원 최초 가입 시, 메인화면의 통합 회원 가입하기 클릭 > 회원 유형 선택 화면 이동 |

#### 로그인 전 > 통합회원 가입하기> 회원 유형 선택

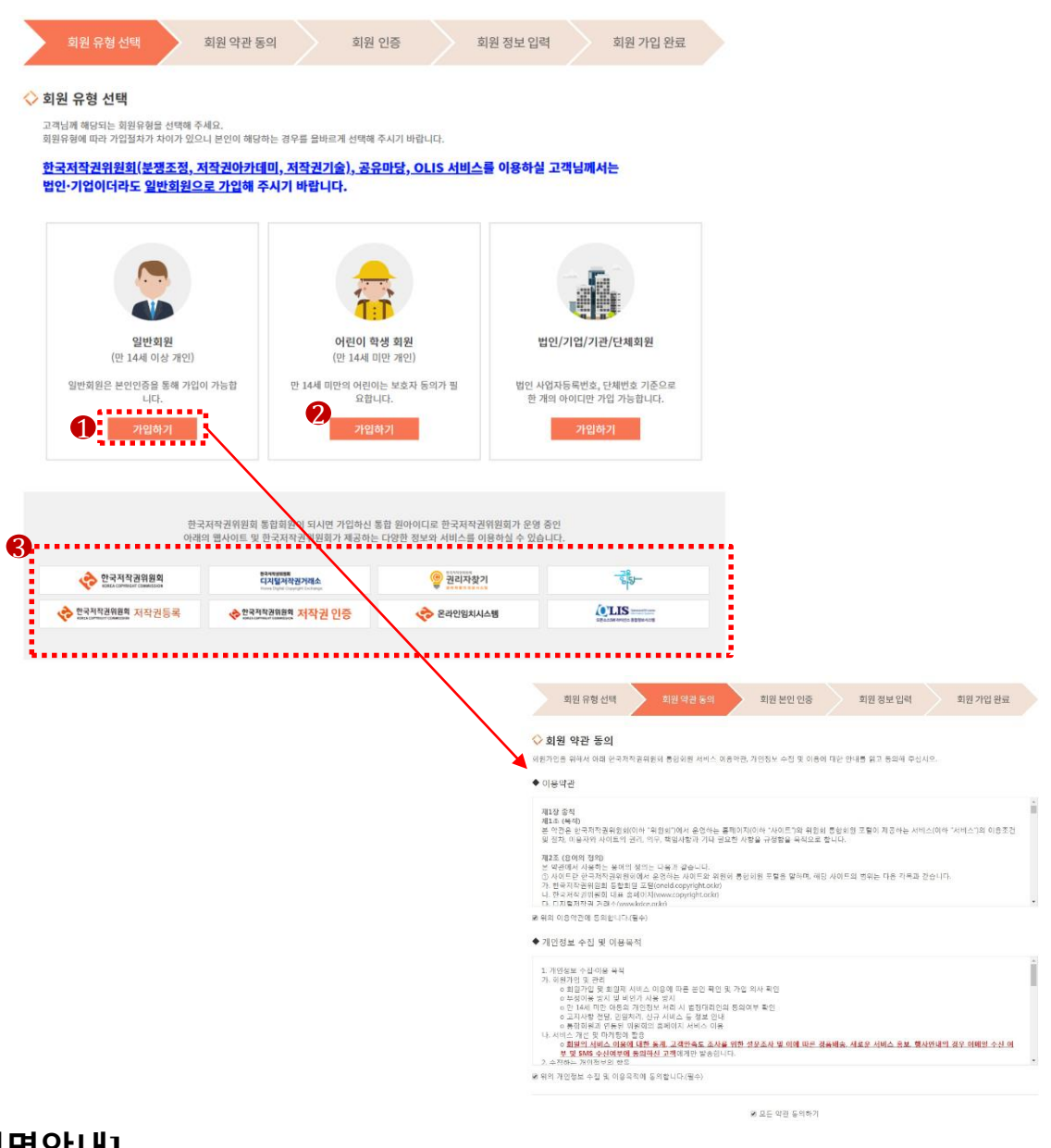

| 1 | 일반회원 가입 시, 선택 > 가입하기 클릭 > 회원 약관 동의 화면으로 이동                                                 |
|---|--------------------------------------------------------------------------------------------|
| 2 | 어린이/학생회원 가입 시, 선택 > 가입하기 클릭> 회원 약관 동의 화면으로 이동<br>어린이/학생회원의 경우 본인의 본인인증 후 부모의 본인인증을 거쳐 가입됨. |
| 3 | 한국저작권위원회 통합회원 가입 시, 한국저작권위원회가 운영 중인 웹사이트 중 통합회원이 연동되어 있는 사이<br>트 확인 가능. 클릭 시 해당 사이트로 이동    |

#### 로그인 전 > 통합회원 가입하기> 회원약관 동의

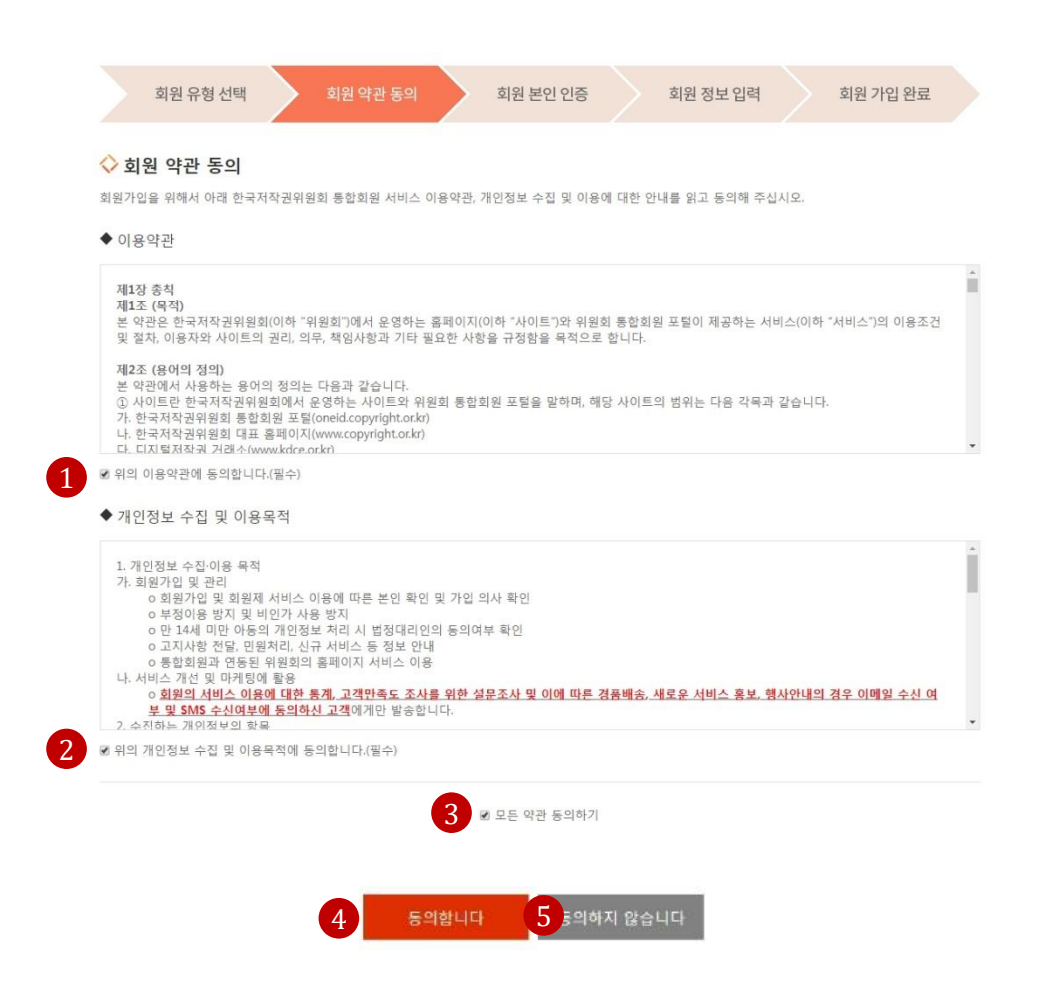

| 1 | 이용약관에 동의합니다 체크 박스 체크 (필수)            |
|---|--------------------------------------|
| 2 | 개인정보수집 및 이용 목적에 동의합니다. 체크 박스 체크 (필수) |
| 3 | 각각 동의 뿐만 아니라, 모든 약관 동의 하기 체크 가능      |
| 4 | '동의합니다'버튼 클릭 > 회원 본인인증 화면으로 이동       |
| 5 | '동의하지 않습니다' 버튼 클릭 > 회원유형 선택 화면으로 이동  |
|   |                                      |

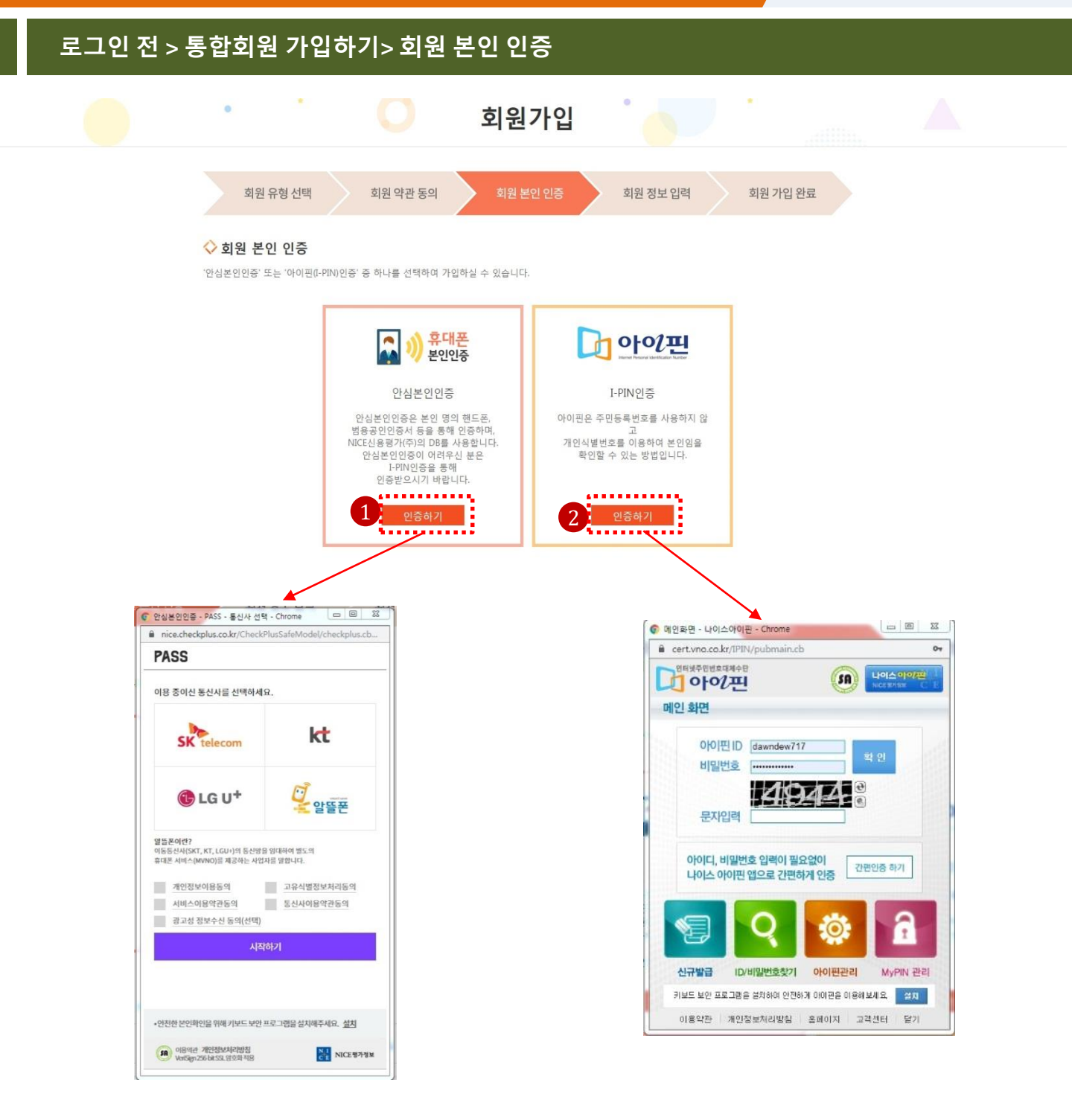

| 1 | 휴대폰 본인 인증 > 인증하기 버튼 클릭> PASS 팝업 실행 시작<br>사용자의 휴대폰번호로 인증                 |
|---|-------------------------------------------------------------------------|
| 2 | 아이핀 본인 인증 > 인증하기 버튼 클릭 > 나이스 아이핀 팝업 실행 시작<br>나이스 아이핀에 가입되어 있는 계정 정보로 인증 |

#### 로그인 전 > 통합회원 가입하기> 회원 본인 인증 (QR코드 인증 시)

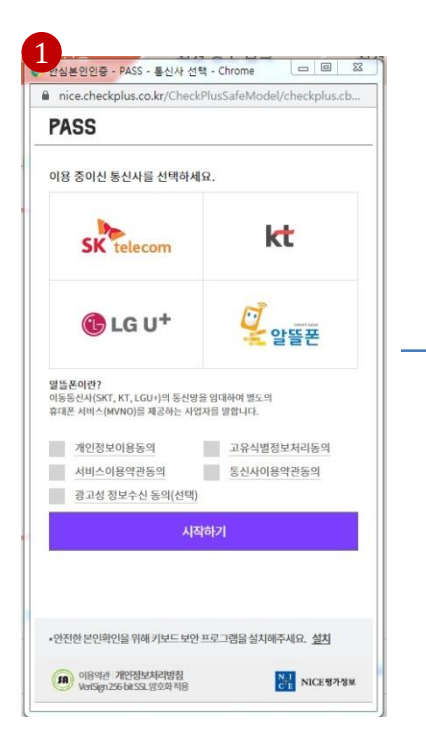

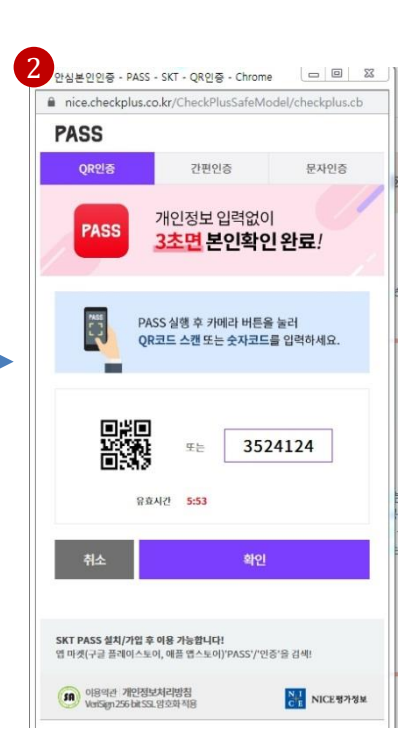

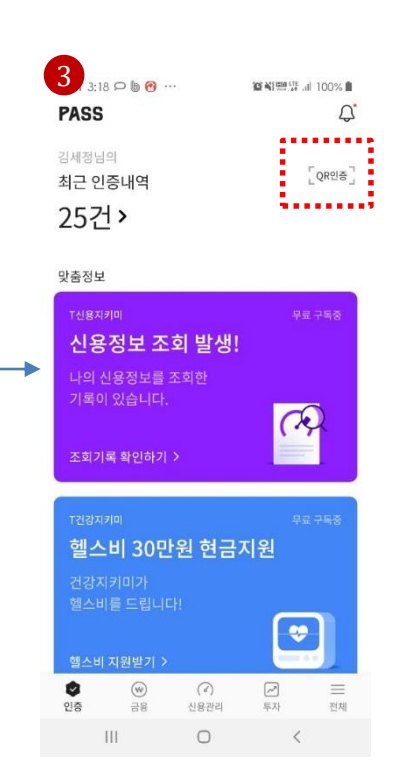

| 1 | 휴대폰 본인인증에서 인증하기 클릭 .> PASS 팝업 창 노출 > 시작하기 클릭                                  |
|---|-------------------------------------------------------------------------------|
| 2 | QR인증 선택                                                                       |
| 3 | 핸드폰에 PASS 앱 접속 > QR인증 버튼 클릭 > QR코드 사진촬영 or 번호 입력> 본인인증 완료 >회원 정보 입력창으<br>로 이동 |
|   | 로 이농                                                                          |

1

#### 로그인 전 > 통합회원 가입하기> 회원 본인 인증 ( 간편 인증 시) 2 안심본인인중 - PASS - SKT - 간편인중 - Chrome 💷 🖾 3 KT 3:29 PASS 안심본인인중 - PASS - 통신사 선택 - Chrome 🔤 💷 🔀 🛢 nice.checkplus.co.kr/CheckPlusSafeModel/checkplus.cb... .... nice.checkplus.co.kr/CheckPlusSafeModel/checkplus.cb PASS PASS QR인증 문자인증 이용 중이신 통신사를 선택하세요. 간편 본인확인 완료 개인정보입력없이 PASS 3초면 본인확인 완료! kt SK telecom 확인 버튼을 놀러 주세요 이름 이름 ····· 알뜰폰 본인확인 요청이 발생하였습니다. CLG U+ 휴대폰번호 무없이 숫자만 입력 민중요청 : copy112.or.kr 요청시간 : 2019.11.13. 15:29 보안문자입력 열뜰폰이란? 이동동신사(SKT, KT, LGU+)의 동신방을 입대하여 별도의 휴대폰 서비스(MVNO)을 제공하는 사업자를 말합니다. 50858 간편본인확인 하기 개인정보이용동의 고유식별정보처리동의 취소 서비스이용약관동의 통신사이용약관동의 ※ 만 14세미만 이용지는 '문지인증'을 이용하세요 광고성 정보수신 동의(선택) 10 15T •안전한 본인확인을 위해 키보드 보안 프로그램을 설치해주세요. 설치 (18 여용 개인정보처리방침 VariSign 256 bit SSL 영호화 적용 NICE 명가정보 이용역관 개안정보처리방침 WelfSign.256 bit SSL 영호화 적용 NICE 행가정보 111 0 4 PASS SKT 3:31 🖬 👁 🗭 … 10 41 88 년 네 98% 🗎 5 × SKT 3:31 🖬 🗢 🗭 … 10 41 99 VF all 98% 💼 PASS × 비밀번호 입력 본인확인을 위해 비밀번호를 입력하세요. 간편 본인확인 완료 copy112.or.kr ..... 본인확인창에서 반드시 확인 버튼을 눌러 주세요! 비밀번호 재설정 8 5 3 4 9 2 SKT PASS! 간편하게 인증하고 혜택까지 확실하게! 7 0 1 20 6 × 111 0 < 111 0 <

사용자

| 1 | 휴대폰 본인인증에서 인증하기 클릭 .> PASS 팝업 창 노출 > 시작하기 클릭                              |
|---|---------------------------------------------------------------------------|
| 2 | 간편인증 선택,이름/전화번호/ 보안번호 입력 > 핸드폰의 PASS 의 간편확인 시작 화면 이동                      |
| 3 | 간편본인확인하기 클릭                                                               |
| 4 | 간편 본인 확인 위한 비밀번호입력 화면 나옴                                                  |
| 5 | 간편 본인 확인 위한 비밀번호 입력 > 간편 본인 확인 완료 > 회원 가입 위한 본인 인증 완료> 회원 정보 입력창으<br>로 이동 |

#### 로그인 전 > 통합회원 가입하기> 회원 본인 인증 (문자 인증 시 )

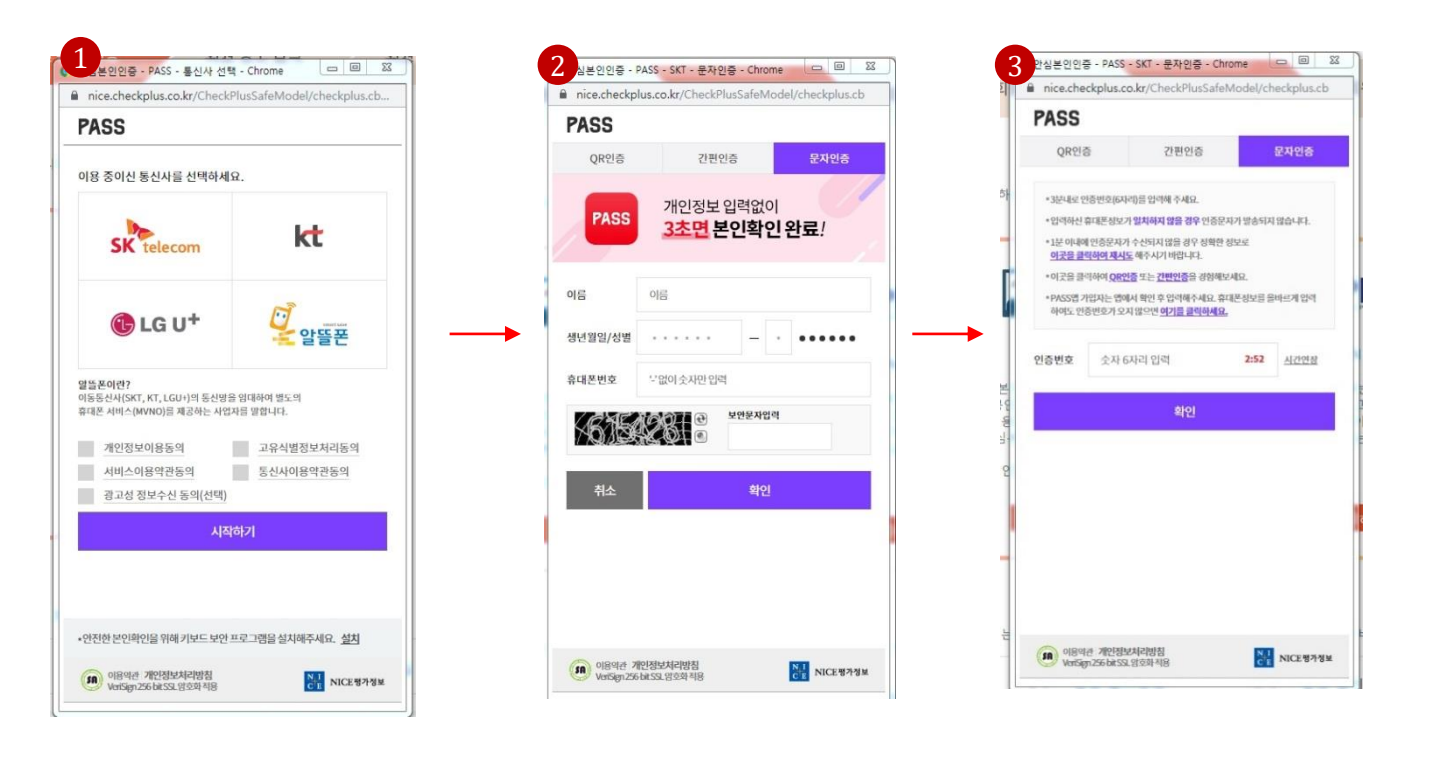

| 1 | 휴대폰 본인인증에서 인증하기 클릭 .>PASS 팝업 창 노출 > 시작하기 클릭             |
|---|---------------------------------------------------------|
| 2 | 문자인증 선택 > 이름/주민등록번호 앞자리 및 뒷자리 첫 번호 /휴대폰 번호/보안문자 입력 > 확인 |
| 3 | 문자 인증번호 입력 > 확인 > 회원 정보 입력 창으로 이동                       |

## 로그인 전 > 통합회원 가입하기> 회원 본인 인증 (아이핀 인증시)

통합회원 가입

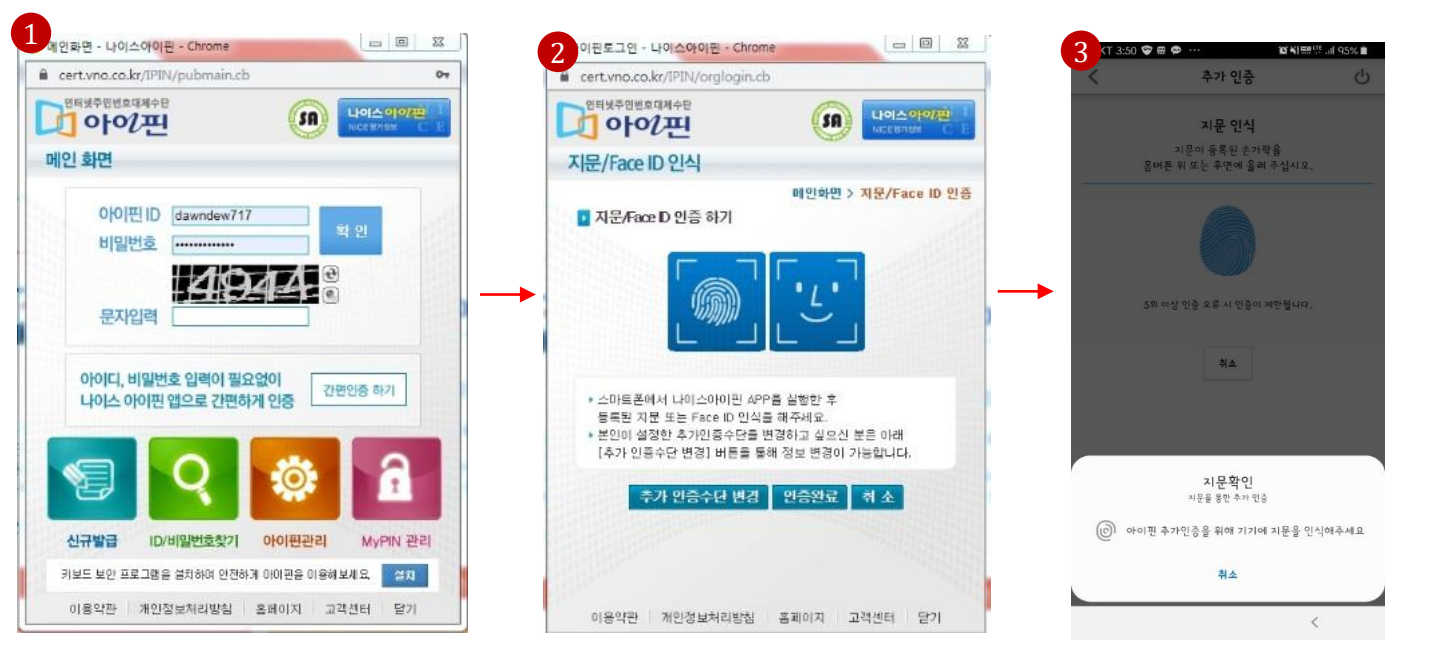

사용자

| 1 | 아이핀 인증 (아이핀Id/ 비밀번호/ 문자입력 ) > 확인> 나이스 아이핀 으로 이동    |
|---|----------------------------------------------------|
| 2 | 나이스 아이핀으로 이동                                       |
| 3 | 나이스 아이핀 으로 이동 > 지문인식> 회원 본인 인증 완료> 회원 정보 입력 창으로 이동 |

#### 로그인 전 > 통합회원 가입하기> 회원정보 입력

|               | 564                                                                   |                                                                                   |                            |                                       |       |
|---------------|-----------------------------------------------------------------------|-----------------------------------------------------------------------------------|----------------------------|---------------------------------------|-------|
| 2 생년월일        | 1988년 01월 02일                                                         |                                                                                   |                            | 웹 페이지 메시지                             |       |
|               | 3 minbaba1232722                                                      | @ asadal.com                                                                      | 이메일 안증                     | 인증번호가 전송되었습니다. 다시 인증<br>후 다시 시도해 주세요. | 변호를 빌 |
| * 아이디(이메일 형식) | 안중코드: 123456                                                          | 확인                                                                                |                            |                                       |       |
|               | 이메일로 인증코드가 전송되었<br>위 인증코드 칸에 전송 받은 인-                                 | !습니다.<br>중코드를 입력해 주십시오.                                                           | 웹 페이지 메시지                  | ×                                     |       |
|               |                                                                       | 1                                                                                 | · 인증 확인                    | 되었습니다.                                |       |
| •비밀번호         | ※ 비밀번호는 9~20자의 영문 대<br>- 패턴 1: 9자리 비밀번호 : 영문<br>- 페턴 2: 10~20자리 비밀번호: | 대/소문자, 숫자, 특수문자를 혼성해서 /<br>- 대/소문자, 숫자, 특수문자 중 3가지 이<br>- 영문 대/소문자, 숫자, 특수문자 중 2가 | 사용해주세요.<br>상 조합<br>지 이상 조합 | 확인                                    |       |
| *비밀번호 확인      | 5                                                                     |                                                                                   |                            |                                       |       |
| * 연락처         | 010-9389-3897<br>• 서비스 이용 안내 문자 등 각종                                  | 중문자 수신 시 사용됩니다.                                                                   |                            |                                       |       |
| 이메일 수신여부      | ○ 등의 ④ 등의 안함                                                          |                                                                                   |                            |                                       |       |
| SMS 수신여부      | ○ 동의 ● 동의 안함                                                          |                                                                                   |                            |                                       |       |
| 비밀변호찾기,회원정보:  | 재동의 등 서비스 이용과 관련된 안                                                   | 내는 이메일 수신동의 및 SMS 수신동의                                                            | 여부와 관계없이 발송됩니다.            |                                       |       |
|               | · 특계 고객마족도 조사를 위하 성                                                   | 무조사 및 이에 따르 경풍배송, 새로운 /                                                           | 네비스 홍보, 행사 등의 안내는 이메일      | 수신여부, SMS 수신                          |       |

| 1 | 본인인증 후 회원정보 입력 화면으로 이동 > 성명 자동으로 입력                          |
|---|--------------------------------------------------------------|
| 2 | 본인인증 후 회원정보 입력 화면으로 이동 > 생년월일 자동으로 입력                        |
| 3 | 아이디(이메일 형식) 입력 > 이 메일 인증 > 이 메일 인증 팝업 창 노출 > 확인 >인증코드 입력     |
| 4 | 비밀번호 필수 입력                                                   |
| 5 | 비밀번호 확인 필수                                                   |
| 6 | 연락처 필수 입력 > 휴대폰 인증 > 인증코드 핸드폰 으로 발송 > 인증코드 입력 , 인증확인 팝업 창 노출 |
| 7 | 이메일 수신여부/ SMS 수신여부 '동의함' 기본값, 변경 입력 가능                       |
| 8 | 가입하기 클릭 > 가입완료 화면으로 이동                                       |
| 9 | 취소하기 클릭 > 회원유형 선택 화면으로 이동                                    |

#### 로그인 전 > 통합회원 가입하기> 회원 가입 완료

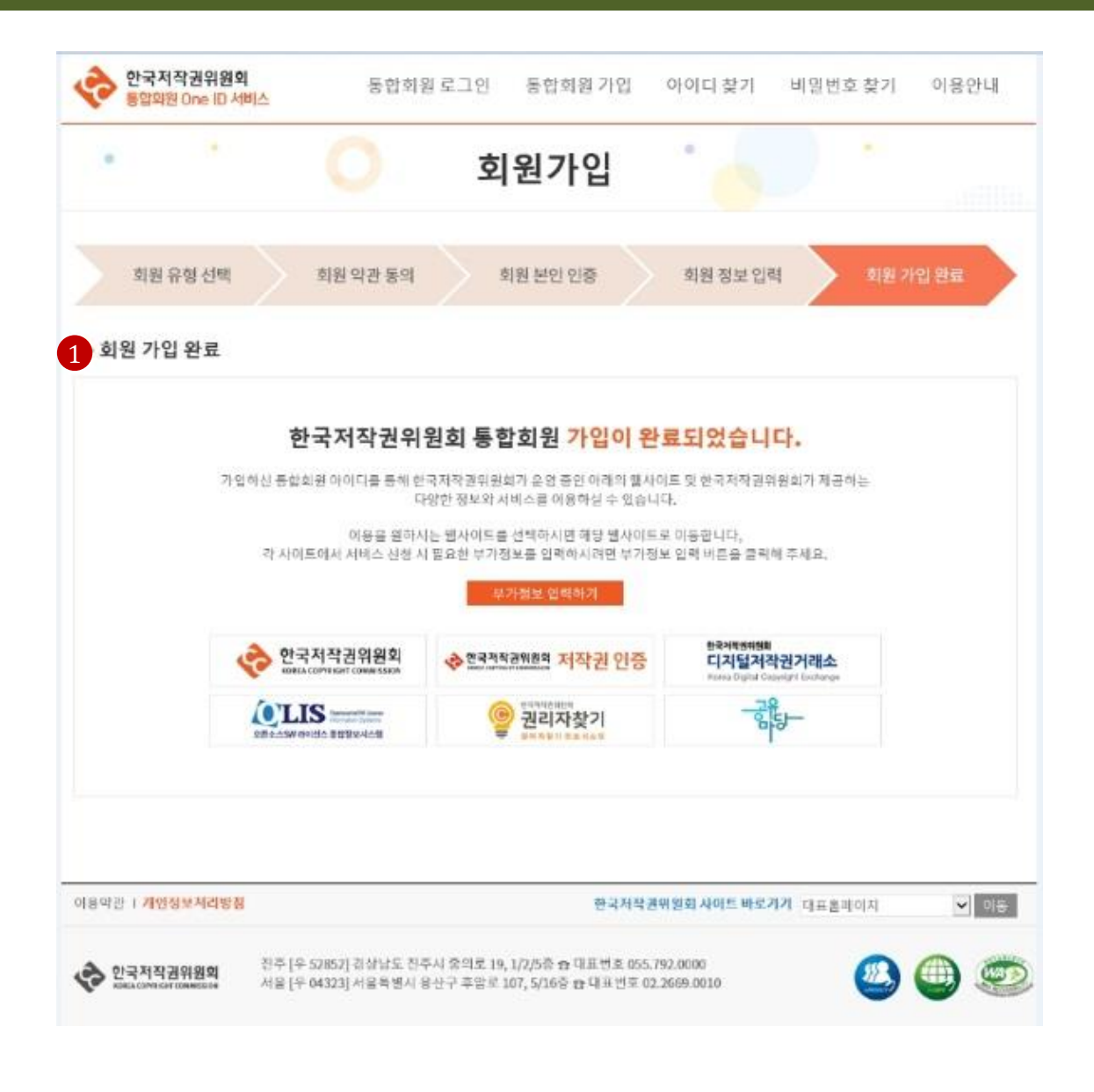

### [설명안내]

1 회원 가입 완료 화면 보기

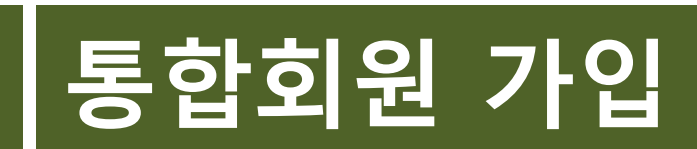

# 아이디 찾기

## 사용자

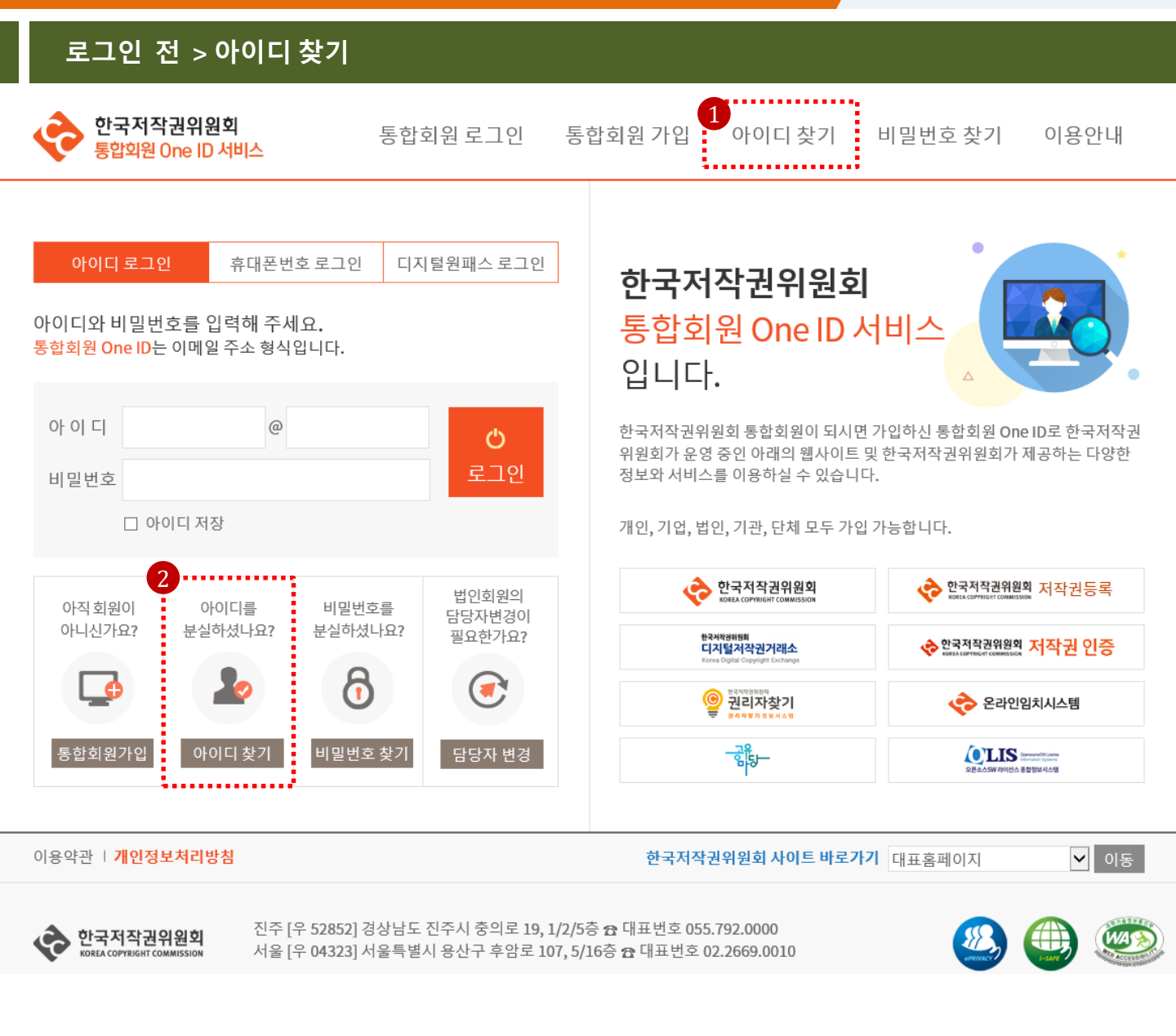

| 1 | 로그인 전 상단메뉴에서 아이디 찾기 클릭 > 아이디 찾기 인증 화면으로 이동, 인증절차는 회원본인인증과 동일 |
|---|--------------------------------------------------------------|
| 2 | 로그인 전 메인화면 아이디 찾기 클릭 > 아이디 찾기 인증 화면으로 이동 , 인증절차는 회원본인인증과 동일  |

# 아이디 찾기

#### 로그인 전 > 아이디 찾기

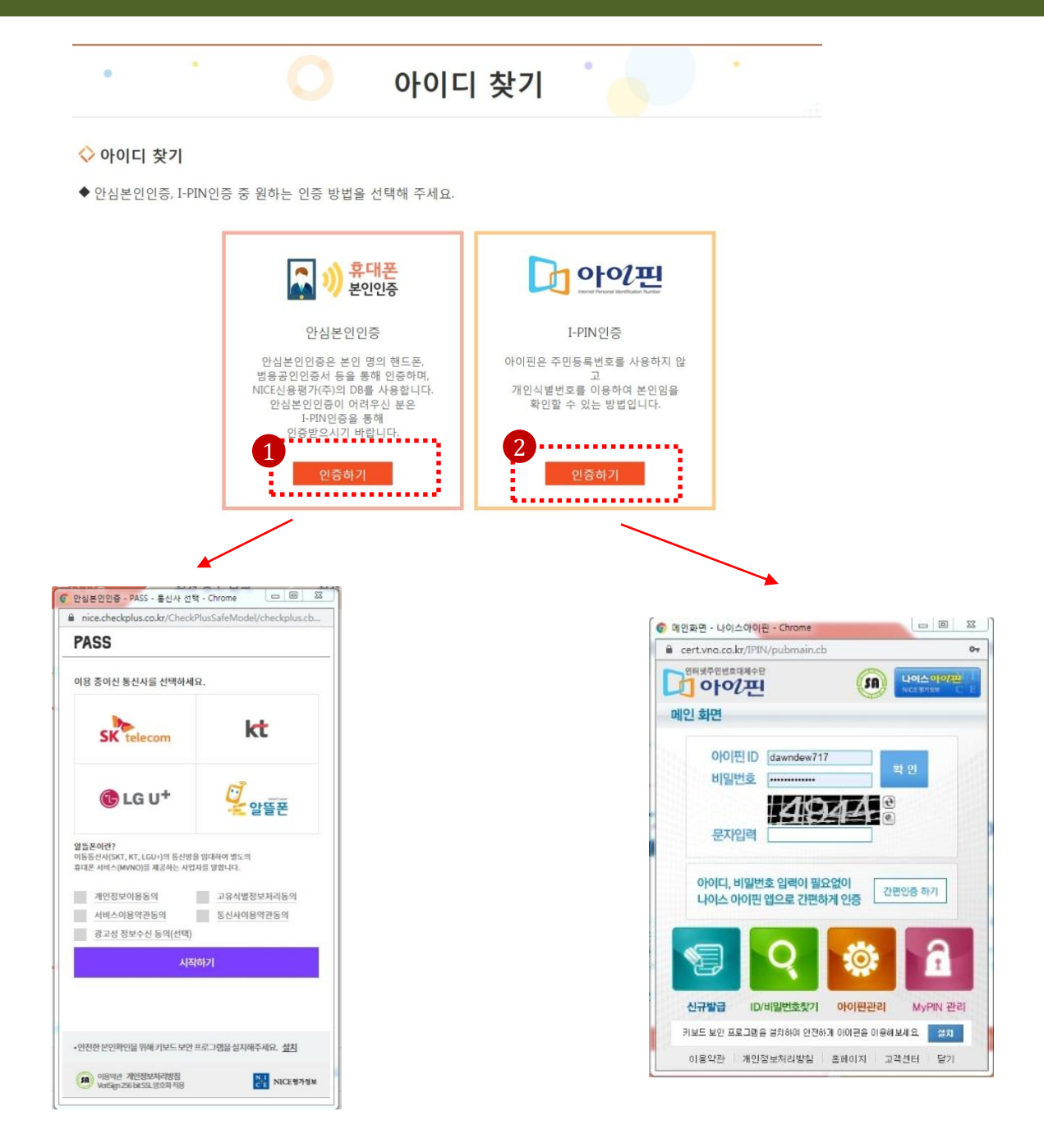

| 1 | 아이디 찾기 클릭 > 휴대폰 본인인증(QR코드/간편인증/문자인증/) 선택 > 본인 인증 완료<br>인증절차는 회원본인인증과 동일 |
|---|-------------------------------------------------------------------------|
| 2 | 아이디 찾기 클릭 > 아이핀 본인인증 > 본인 인증 완료<br>인증절차는 회원본인인증과 동일                     |

#### 로그인 전 > 아이디 찾기 결과(회원 가입이 되어 있을 경우)

아이디 찾기

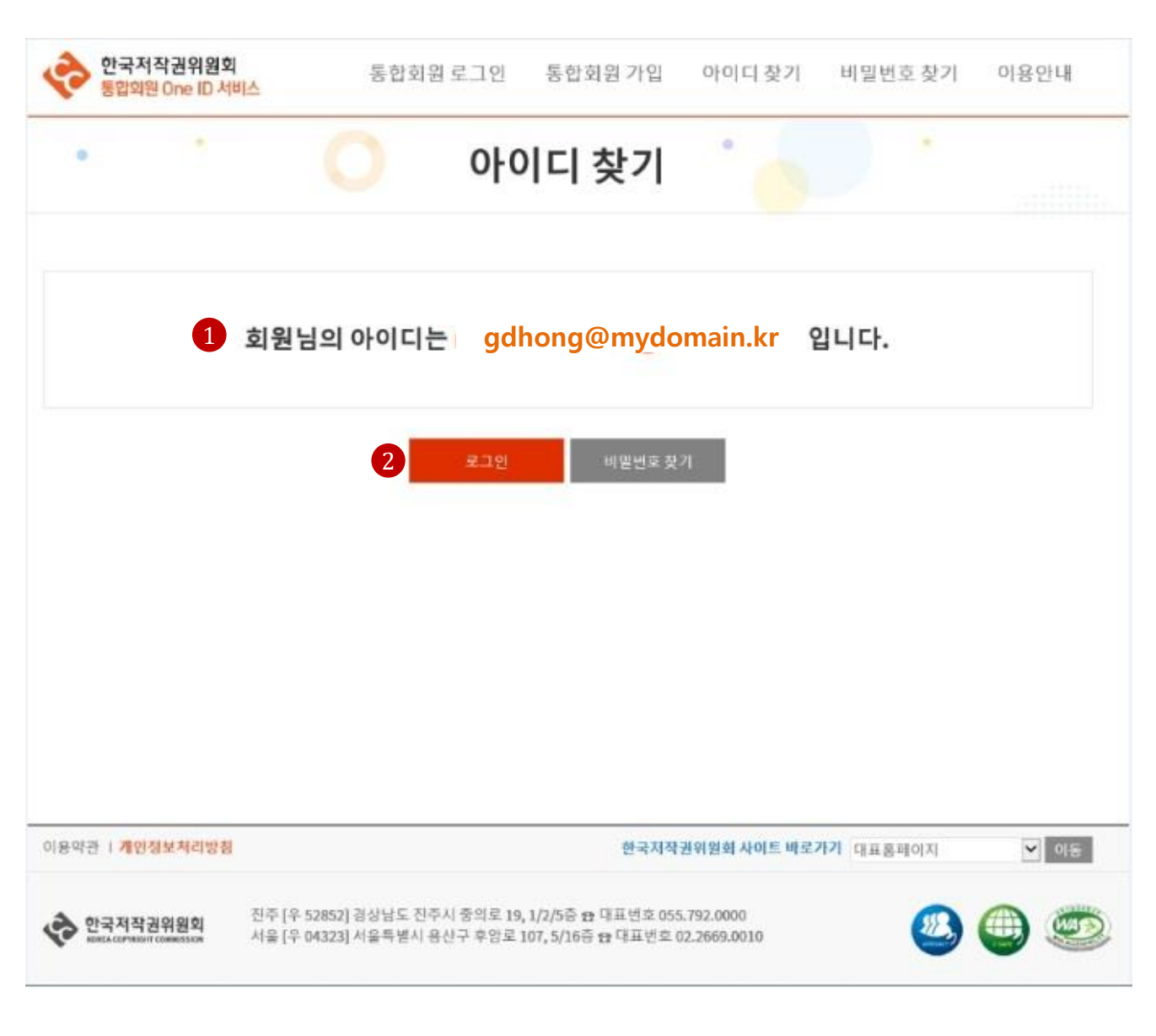

| 1 | 회원 가입이 되어있을 시,아이디 찾기 본인 인증 완료> 회원아이디 전체 노출 |
|---|--------------------------------------------|
| 2 | 아이디 찾기 후 로그인 클릭> 로그인 페이지로 이동               |

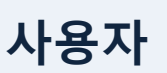

#### - 20 -

#### 로그인 전 > 아이디 찾기 결과(회원 미 가입 경우)

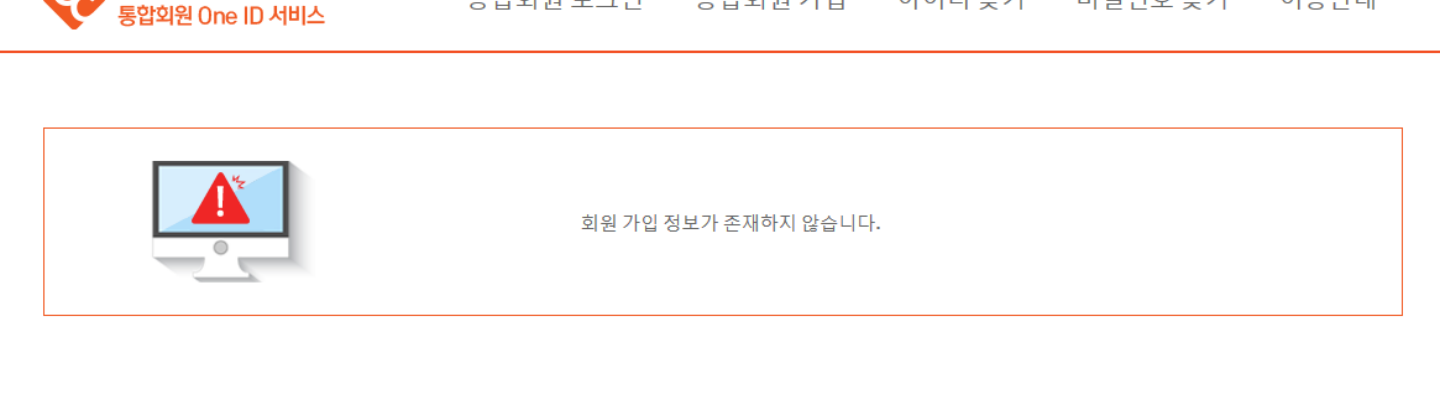

통합회원 로그인 통합회원 가입 아이디 찾기 비밀번호 찾기 이용안내

| 이용약관   <mark>개인정보처리방</mark>            | 한국저작권위원회 사이트 바로가기 대표홈페이지 🔹 이동                                                                                         |
|----------------------------------------|----------------------------------------------------------------------------------------------------|
| 한국지적권위원회<br>Besta Convessor Commission | 진주 [우 52852] 경상님도 진주시 중의로 19, 1/2/5중 🛪 대표변호 055.792.0000<br>서울 [우 04323] 서울특별시 응산구 후암로 107, 5/16중 🏚 대표변호 02.2669.0010 |
|                                        |                                                                                                    |

#### [설명안내]

1 가입된 회원정보가 없을 경우 아이디 찾기 본인 인증 확인 > '회원가입 정보가 존재하지 않습니다.' 창이 노출

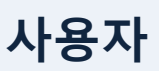

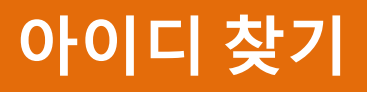

한국저작권위원회

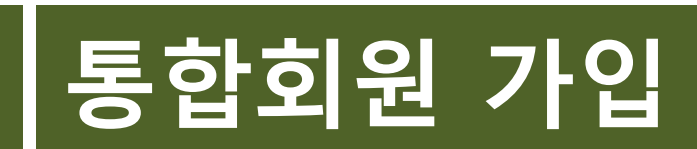

사용자

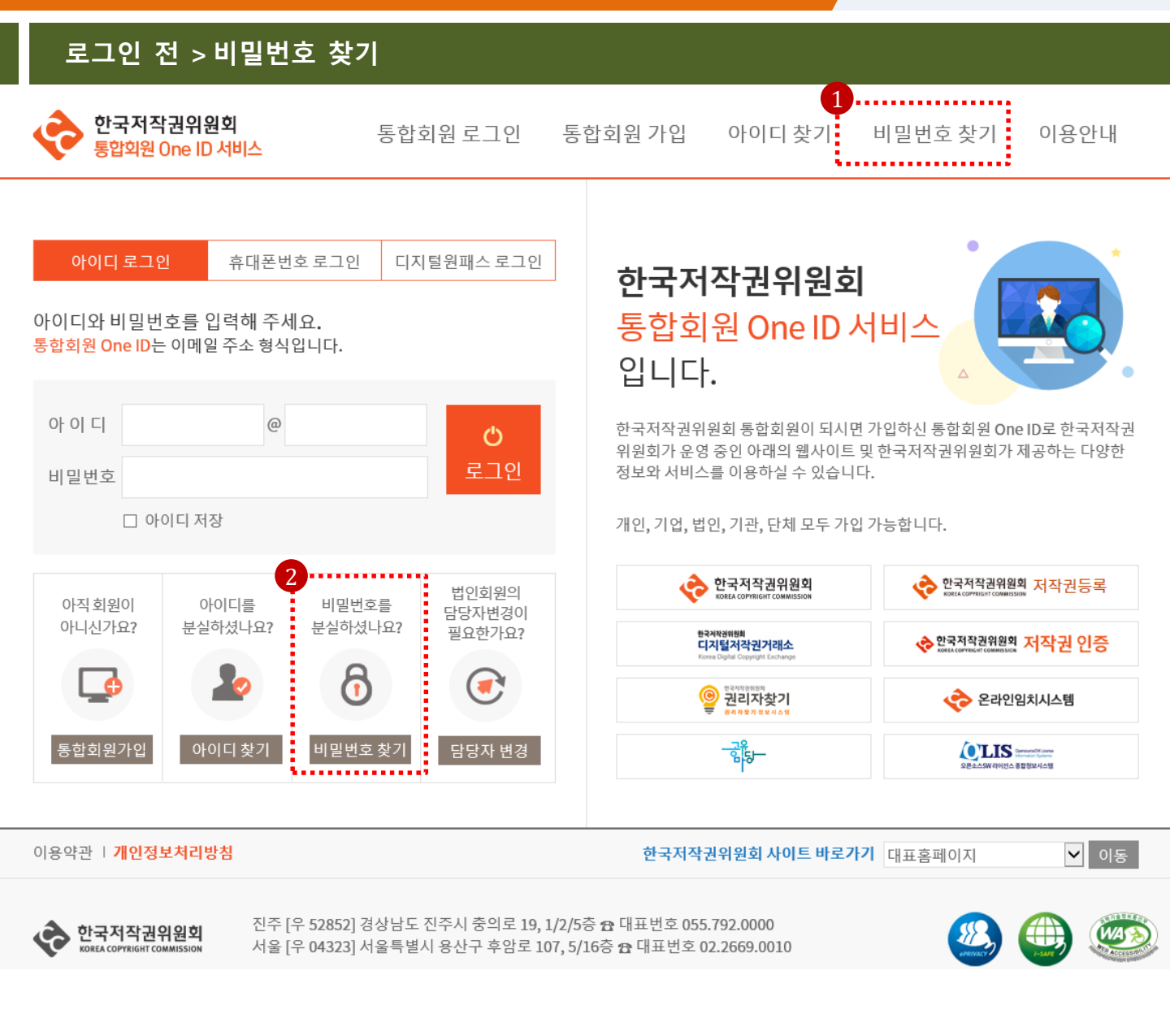

| 1 | 로그인 전 상단메뉴 비밀번호 찾기 클릭 > 비밀번호 찾기 인증 화면으로 이동 , 인증절차는 회원본인인증과 동일 |
|---|---------------------------------------------------------------|
| 2 | 로그인 전 메인화면 비밀번호 찾기 클릭 > 비밀번호 찾기 인증 화면으로 이동 , 인증절차는 회원본인인증과 동일 |

#### 로그인 전 > 비밀번호 찾기

#### 🔷 비밀번호 찾기

◆ 안심본인인증, I-PIN인증 중 원하는 인증 방법을 선택해 주세요. 비밀번호는 인증 후 재설정할 수 있습니다.

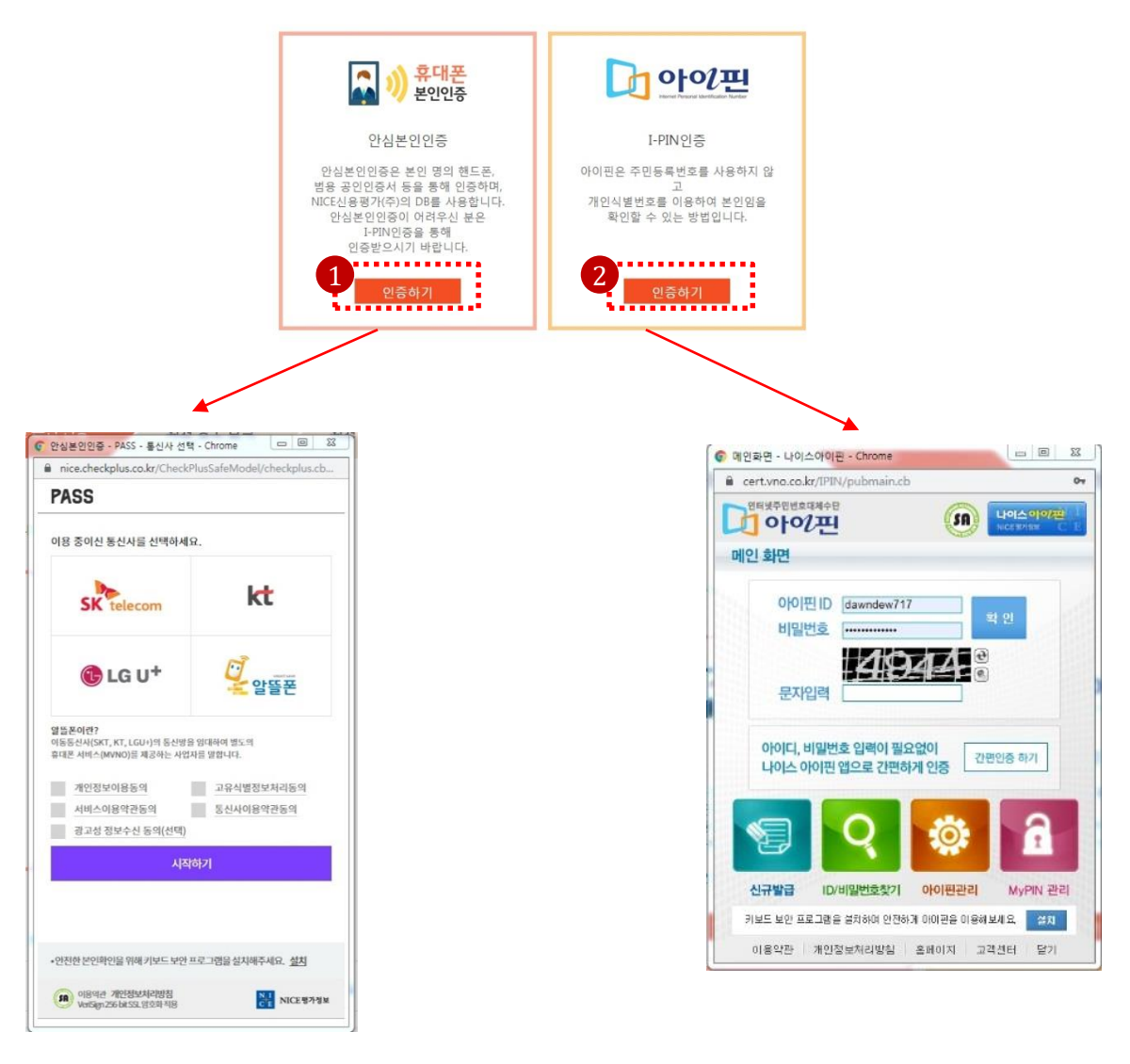

| 1 | 비밀번호 찾기 클릭 > 휴대폰 본인인증(QR코드/간편인증/문자인증/) 선택 > 본인 인증 완료<br>인증절차는 회원본인인증과 동일 |
|---|--------------------------------------------------------------------------|
| 2 | 비밀번호 찾기 클릭 > 아이핀 본인인증 > 본인 인증 완료<br>인증절차는 회원본인인증과 동일                     |

로그인 전 > 비밀번호 찾기(회원 가입 시 )

#### 한국저작권위원회 통합회원 로그인 통합회원 가입 아이디 찾기 비밀번호 찾기 이용안내 통합회원 One ID 서비스 . • 비밀번호 찾기 ◆ 비밀번호 재실정 새로 사용할 비밀번호를 입력해 주세요. \* 0] 0] [] minbaba12327@asadal.com 새비밀번호 H 비밀번호 확인 3 이용역관 | 개인정보처리방침 한국저착권위원회 사이트 바로가기 대표홈페이지 ♥ 이동 진주 [무 5] 서울 [우 0 152] 경상남도 진주시 중의로 19, 1/2/5층 ☎ 대표번호 055.792.0000 323] 서울특별시 용산구 후암로 107, 5/16층 ☎ 대표번호 02.2669.0010 한국저작권위원회 55 WAS 한국저작권위원회 통합이와 Oct 10 10 통합회원 로그인 통합회원 가입 아이디 찾기 비밀번호 찾기 이용안내 비밀번호 찾기 웹 페이지 메시지 × 비밀번호가 변경되었습니다. 입력하신 비밀번토로 변경하시겠습니까? 확인 취소 이용약한 : 개인정보처리방청 한국저작권위원회 사이트 바로가기 대표홈페이지 ✓ 0(8) 한국저작권위원회 전주 [문 52852] 경상님도 전주시 중의로 19, 1/2/5중 ☆ 대표번호 055, 792,0000 서울 [문 04323] 서울특별시 용산구 추양로 107, 5/16중 ☆ 대표번호 02,2669,0010

| 1 | 회원 가입되어 있을 시, 비밀번호 찾기 본인인증 완료 > 새 비밀번호 설정 화면 노출                               |
|---|-------------------------------------------------------------------------------|
| 2 | 새 비밀번호 설정 확인                                                                  |
| 3 | 비밀번호 설정 후 저장하기 클릭> 비밀번호 변경 여부 팝업 창 노출 > 확인> 비밀번호 변경 확인 팝업 노출 > 비<br>밀번호 변경 완료 |

#### 로그인 전 > 비밀번호 찾기(회원 미 가입 시)

| · · (                                                                       | ) 비밀번호                                                     | 찾기                                        |           |  |
|-----------------------------------------------------------------------------|------------------------------------------------------------|-------------------------------------------|-----------|--|
|                                                                             | 회원 가입 정보가 존재                                               | 하지 않습니다.                                  |           |  |
|                                                                             |                                                            |                                           |           |  |
|                                                                             | 확인                                                         |                                           |           |  |
|                                                                             |                                                            |                                           |           |  |
| 이용약관   <mark>개인정보처리방침</mark>                                                |                                                            | 한국저작권위원회 사이트 바로가기 대표를                     | 홈페이지 🔻 이동 |  |
| 한국저작권위원회 진주 (우 52852<br>Конскотехник сомензион 서울 (우 04323<br>서울 (우 04323 ) | ] 경상남도 진주시 중의로 19, 1/2/5층 13<br>] 서울특별시 용산구 후암로 107, 5/16증 | 대표번호 055.792.0000<br>13 대표번호 02.2669.0010 | 🥙 🕘 🥯     |  |

#### [설명안내]

1 회원 미 가입 시, 비밀번호 찾기 클릭 > '회원 가입 정보가 존재하지 않습니다' 화면 노출

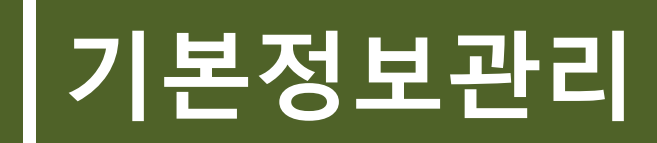

#### 로그인 후 > 기본정보관리 > 암호확인

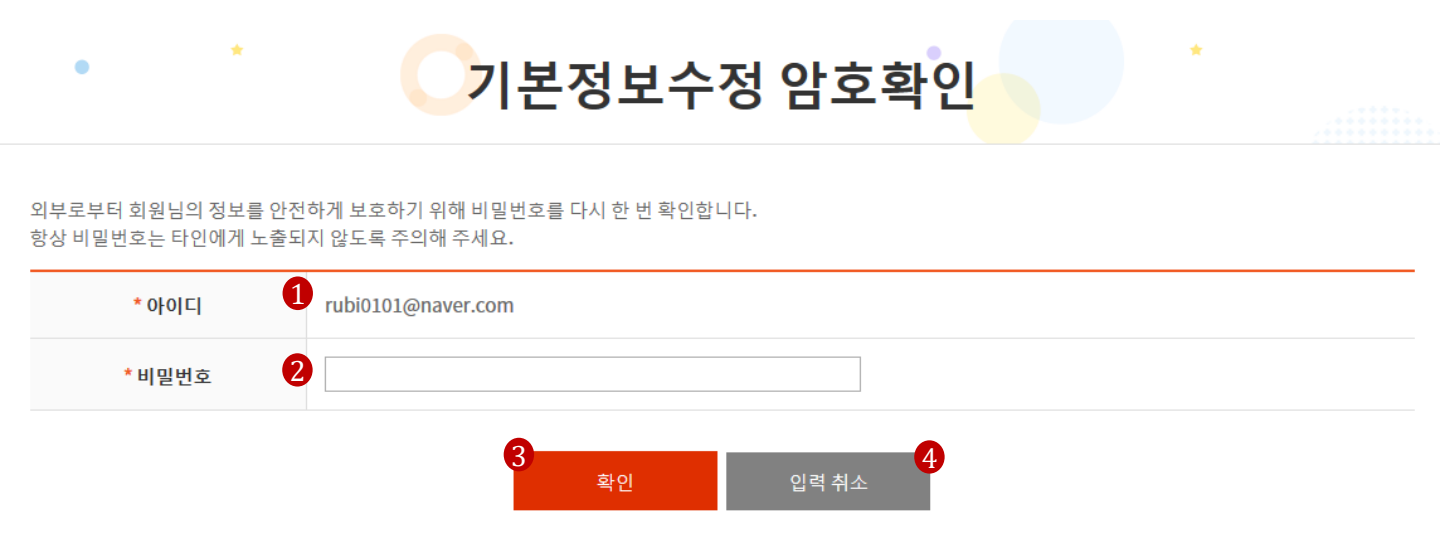

| 1 | 로그인한 아이디가 표시됨                      |
|---|------------------------------------|
| 2 | 개인정보 보호를 위해 비밀번호 확인을 함.<br>비밀번호 입력 |
| 3 | 확인 버튼 클릭하면 기본정보수정 페이지로 이동          |
| 4 | 입력 취소 버튼 클릭하면 메인페이지로 이동            |

#### 로그인 후 > 기본정보관리 > 기본정보수정

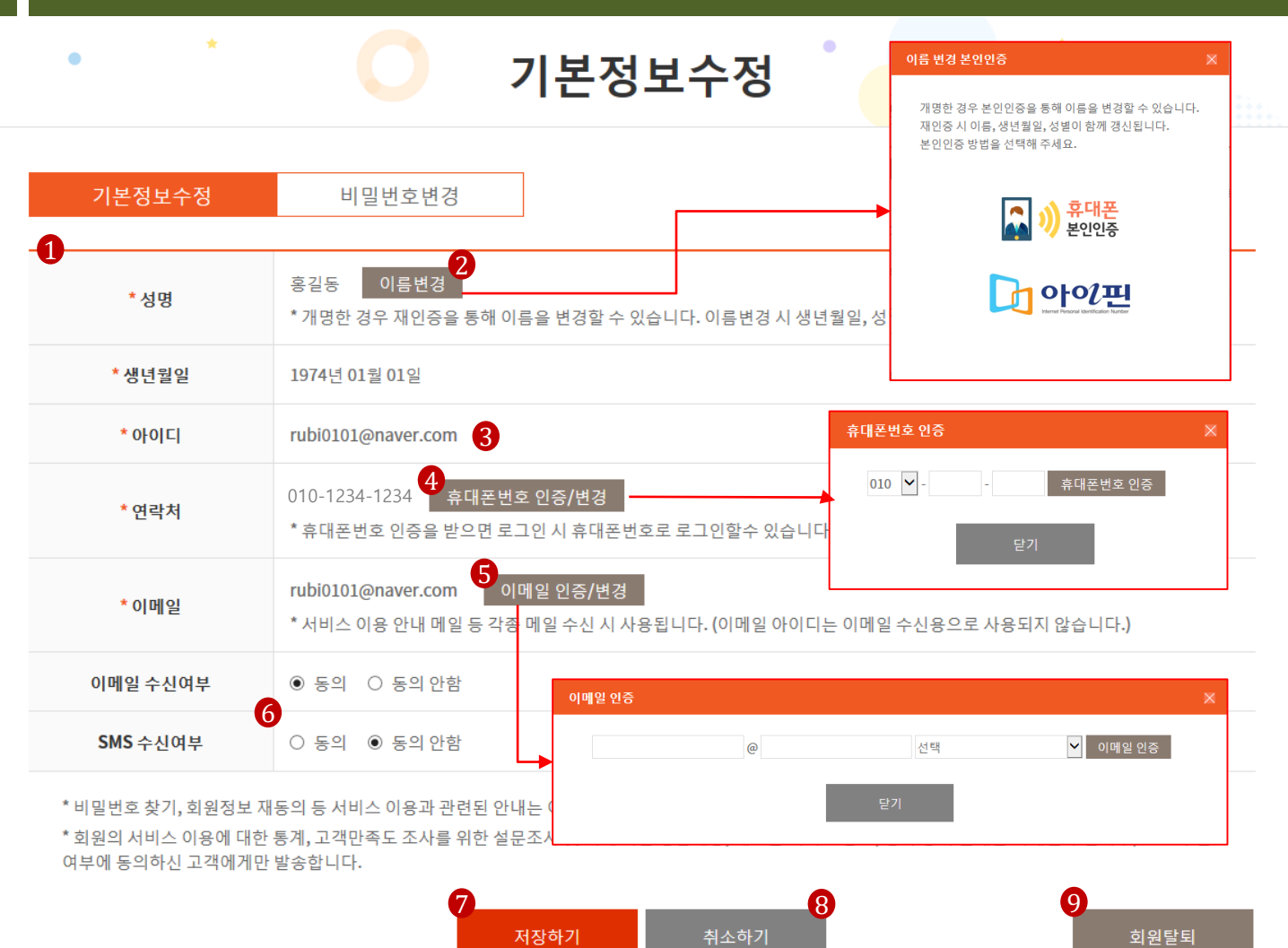

| 1 | 회원 기본 정보가 표시됨                                                                                                    |
|---|----------------------------------------------------------------------------------------------------|
| 2 | 개명 등으로 인해 이름이 변경된 경우 본인인증을 통해 이름 변경 가능함.<br>이름 변경 시 생년월일, 성별도 함께 갱신됨.                                                             |
| 3 | 아이디를 변경하고자 할 경우 사이트 운영자에게 요청하면 변경 가능함.                                                                                            |
| 4 | 휴대폰번호 변경 필요 시 휴대폰인증을 통해 변경 가능함.<br>입력한 휴대폰번호로 발송된 문자에 있는 인증번호를 입력하면 변경됨.<br>다른 사람이 중복으로 사용하고 있다고 나오면 사이트 운영자에게 문의                 |
| 5 | 이메일주소 변경 필요 시 이메일인증을 통해 변경 가능함.<br>입력한 이메일주소로 발송된 이메일에 있는 인증번호를 입력하면 변경됨.                                                         |
| 6 | 이메일, SMS 수신여부 변경 가능.<br>동의할 경우 뉴스레터, 위원회 소식, 고객만족도 조사 등의 안내 메일, 문자를 받을 수 있음.<br>동의하지 않아도 비밀번호 찾기, 회원정보 재동의 등 서비스 이용과 관련된 안내는 수신됨. |
| 7 | 저장하기 버튼을 클릭하면 수정한 내용이 저장됨                                                                                                    |
| 8 | 취소하기 버튼을 클릭하면 메인 페이지로 이동됨.                                                                                                    |
| 9 | 탈퇴하고자 할 경우 회원탈퇴 버튼을 클릭한 후 비밀번호 확인을 통해 회원탈퇴됨.                                                                                      |

#### 로그인 후 > 기본정보관리 > 기본정보수정 > 회원탈퇴

## 회원탈퇴

#### 한국저작권위원회 <mark>사이트를 이용해 주셔서 감사합니다</mark>

탈퇴하시기 전에 아래 사항을 반드시 확인해 주시기 바랍니다.

#### 1. 탈퇴 후 회원정보는 모두 삭제됩니다.

탈퇴 시 아이디, 본인인증값을 제외한 회원정보는 모두 삭제되며, 삭제된 데이터는 복구되지 않습니다. 삭제되는 내용을 확인하시고 필요한 데이터는 미리 백업 을 해주시기 바랍니다.

#### 2. 탈퇴하면 한국저작권위원회가 운영 중인 모든 사이트의 회원 서비스를 이용할 수 없습니다.

한국저작권위원회 대표 사이트, 디지털 저작권 거래소, 권리자 찾기, 저작권 인증, OLIS, 공유마당

#### 3. 홈페이지 탈퇴 시 서비스 이용 이력정보가 같이 삭제됩니다.

#### 4. 탈퇴 후에도 게시판에 등록한 게시물은 그대로 남아 있습니다.

통합회원으로 한국저작권위원회 홈페이지에 올린 게시글 및 댓글은 탈퇴 시 자동 삭제되지 않고 그대로 남아 있으므로 삭제를 원하는 게시글이 있다면 반드시 탈퇴 전에 삭제하시기 바랍니다.

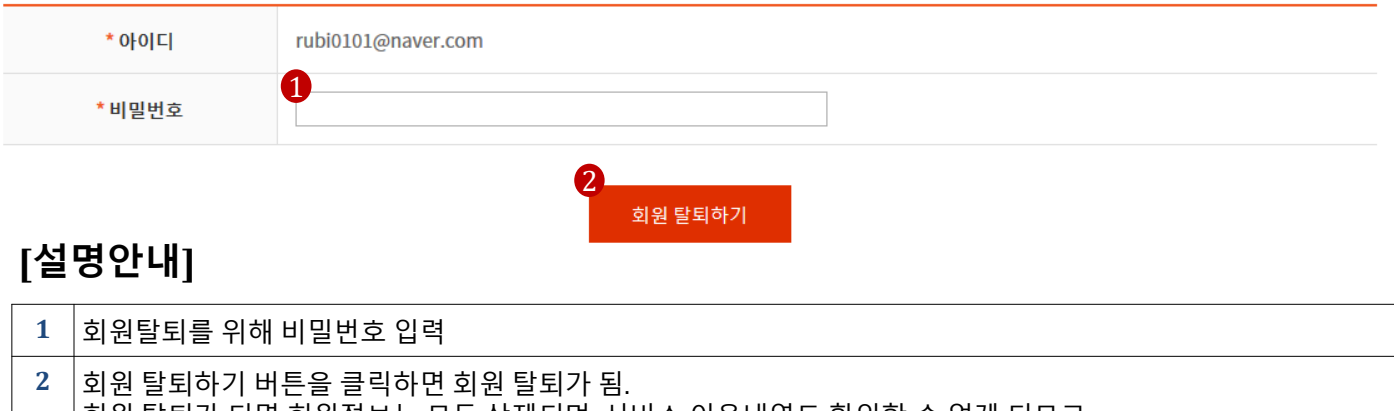

회원 탈퇴가 되면 회원정보는 모두 삭제되며, 서비스 이용내역도 확인할 수 없게 되므로

탈퇴 시 안내문을 읽어본 후 신중하게 탈퇴

#### 로그인 후 > 기본정보관리 > 비밀번호변경

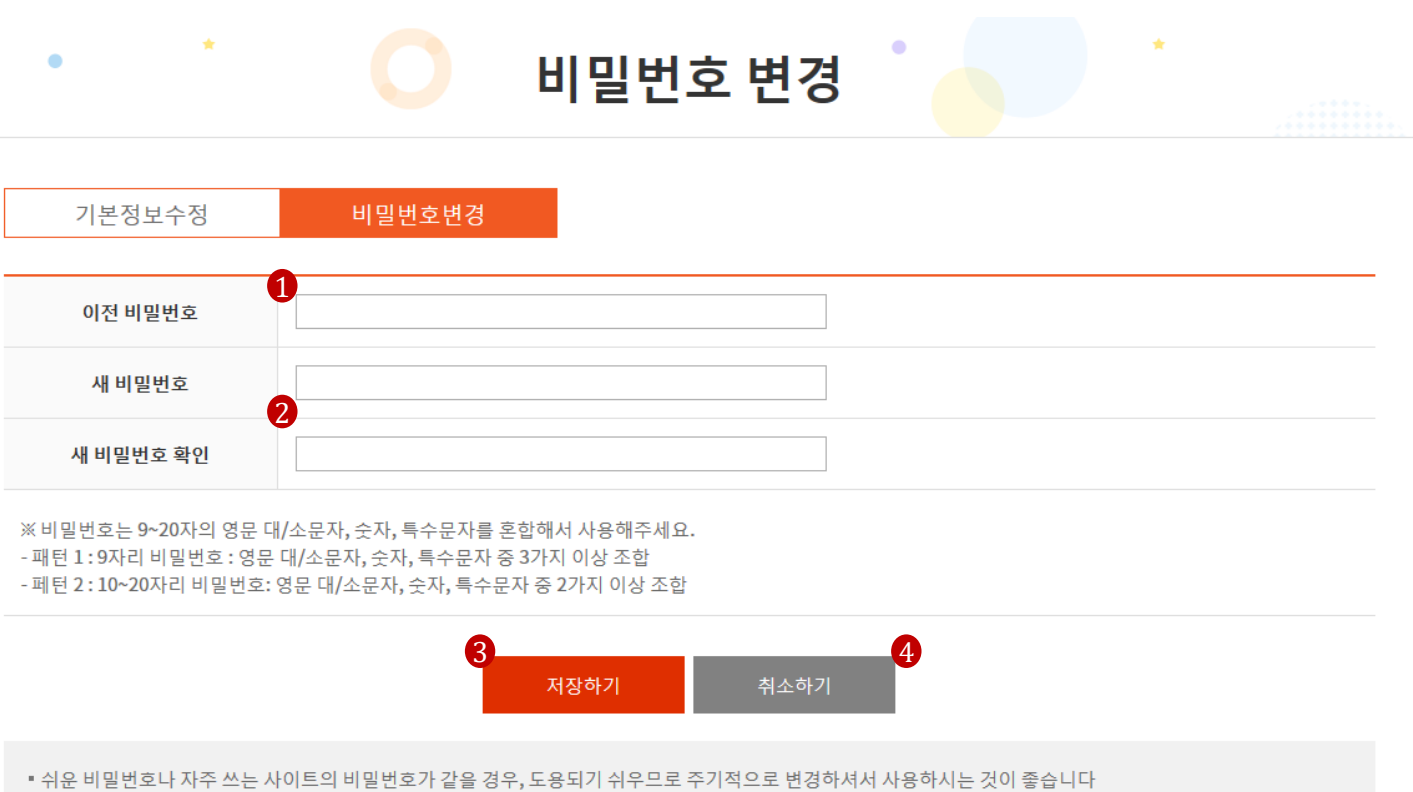

 아이디와 주민등록번호, 생일, 전화번호 등 개인정보와 관련된 숫자, 연속된 숫자, 반복된 문자 등 다른 사람이 쉽게 알아 낼 수 있는 비밀번호는 개인정보 유출의 위험이 높으므로 사용을 자제해 주시기 바랍니다.

| 1 | 회원탈퇴를 위해 비밀번호 입력                                    |
|---|-----------------------------------------------------|
| 2 | 변경할 비밀번호 입력<br>비밀번호는 9~20자리 영문 대/소문자, 특수문자를 포함하여 사용 |
| 3 | 저장하기 버튼을 클릭하면 비밀번호가 변경됨                             |
| 4 | 취소하기 버튼을 클릭하면 메인 페이지로 이동                            |

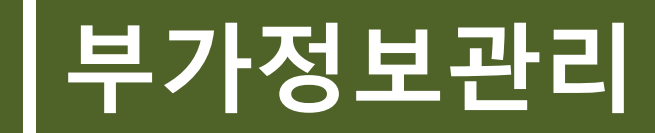

#### 로그인 후 > 부가정보관리 > 암호확인

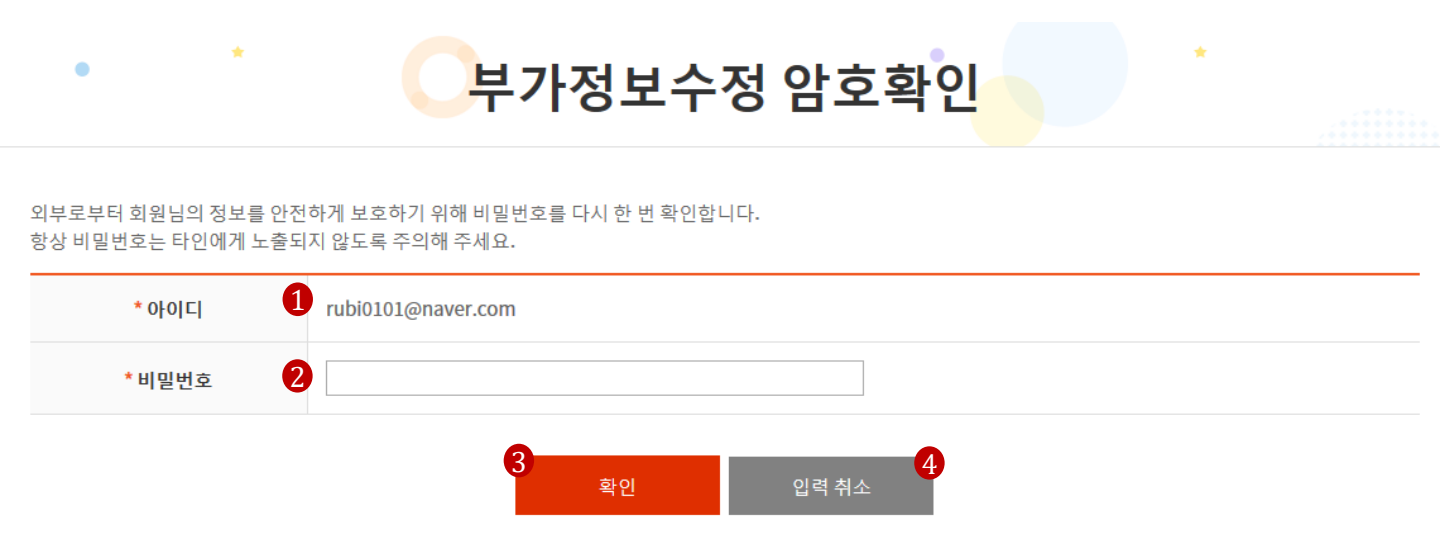

| 1 | 로그인한 아이디가 표시됨                      |
|---|------------------------------------|
| 2 | 개인정보 보호를 위해 비밀번호 확인을 함.<br>비밀번호 입력 |
| 3 | 확인 버튼 클릭하면 부가정보수정 페이지로 이동          |
| 4 | 입력 취소 버튼 클릭하면 메인페이지로 이동            |

#### 서비스 안내 버튼 클릭 시 이용 가능한 서비스에 대한 안내 확인 가능 3 4 사이트별 제공 서비스에 대한 안내가 나오고, 바로가기 버튼 클릭 시 해당 사이트로 이동됨

2 선택 박스에서 서비스 선택 후 반드시 선택 버튼을 클릭해야 아래에 해당 서비스의 부가정보가 표시됨

1 이용하고자 하는 서비스 선택

## [ㄹㅎ갼네]

| 서비스선택  | 1<br>통합 누리집 원격저작권아카데미 | 선택 서비스 안니<br>후해당 서비스에 필요한 | 3<br>-<br>- 부가정보를 입력하세요.                                  |                                       |
|--------|-----------------------|---------------------------|-----------------------------------------------------------|---------------------------------------|
| 회원구분   | ○ 산업종사자 ○ 일반 ○ 학생     |                           |                                                           |                                       |
|        |                       | 서비스 안내                    | ¥<br>ла. ни.х                                             | · · · · · · · · · · · · · · · · · · · |
|        |                       | 통합 누리집 아카데미               | 개용 시키—<br>저작권 교육, 저작권 체험교실 제공 등 저작권 관련 교육 서비스 제공          | 바로가기                                  |
|        |                       | 통합 누리집 저작권기술              | 저작자의 권리를 효율적으로 보호하고 저작물의 공정한 이용을 도모하<br>기 위한 기술 밎 서비스 제공  | 바로가기                                  |
|        |                       | 통합 누리집 분쟁조정               | 저작물 이용 등으로 발생하는 다양한 저작권 침해 관련 분쟁 조정 지원                    | 바로가기                                  |
|        |                       | 디지털저작권거래소                 | 작물의 권리관리정보를 체계적으로 수집 및 관리하고, 이를 활용하여<br>저작권 이용허락계약의 체결 지원 | 바로가기                                  |
|        |                       | 권리자찾기                     | 권리자 보상금 수령 안내 및 권리자 정보 검색 서비스 제공                          | 바로가기                                  |
| [설명아내] |                       |                           | 닫기                                                        |                                       |

🤍 부가정보수정

부가정보관리

#### 로그인 후 > 부가정보관리 (통합 누리집 원격저작권아카데미 선택 시)

부가정보수정

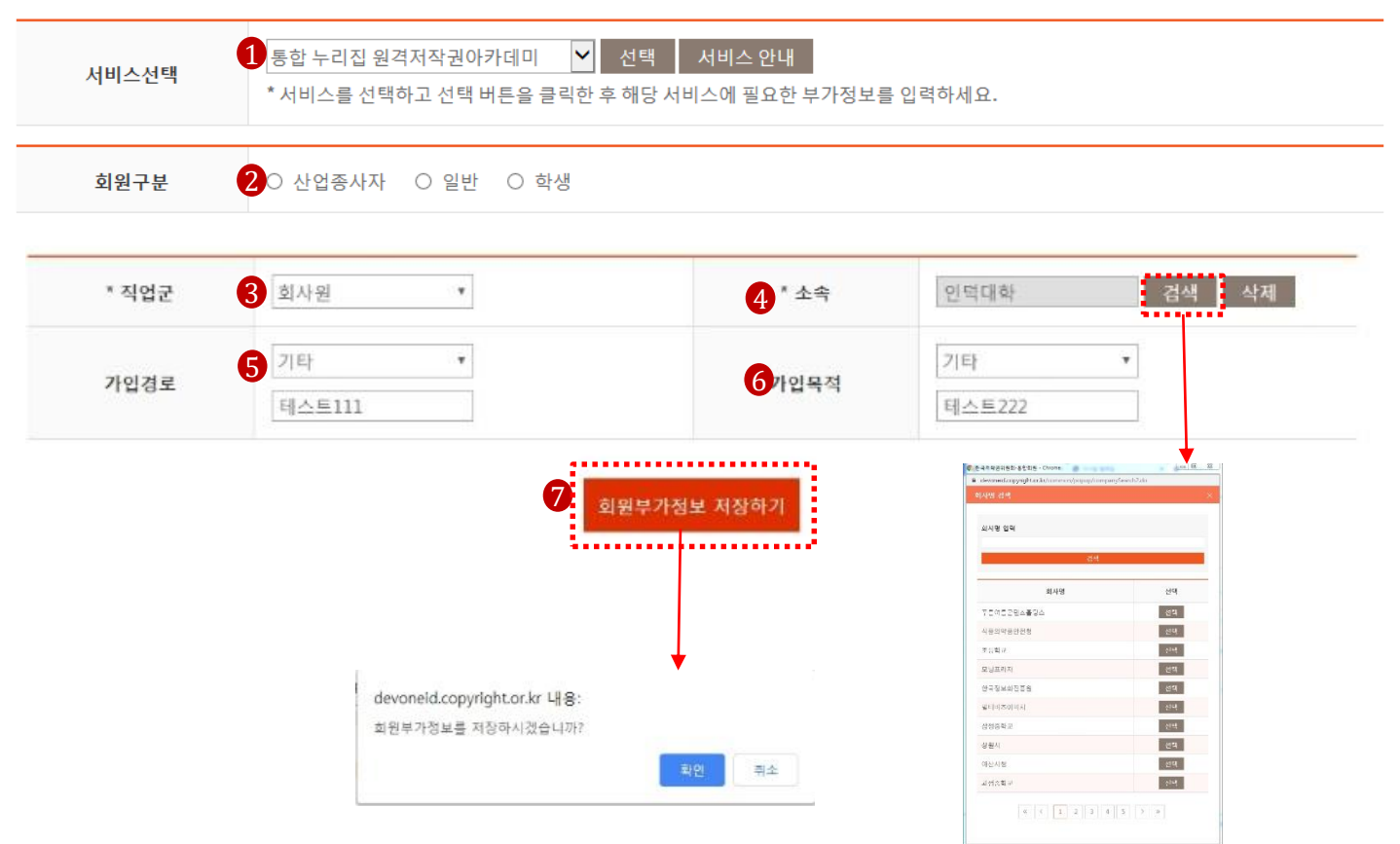

| 1 | 서비스선택으로 통합 누리집 원격 저작권 아카데미 선택                                                                          |
|---|----------------------------------------------------------------------------------------------------|
| 2 | 일반 기본값, 산업종사자/일반/ 학생 선택                                                                                |
| 3 | 직업군 (회사원/자영업/ 전문직/자유직/정부관련/주부/기타) drop down 선택<br>'기타' 선택 시, text box 생성 , 내용입력 가능                     |
| 4 | 소속 입력은 검색을 통해서 가능<br>검색버튼 클릭 > 회사명 검색 팝업 창 노출 > 선택 > 소속 자동 선택                                          |
| 5 | 가입 경로(공문을 통해서/ 홍보물 보고/웹 서핑중에 발견/주위의 권유로/광고를 보고/ 기타) drop down선택<br>'기타' 선택 시, text box 생성 , 내용입력 가능    |
| 6 | 가입목적 (교육신청/자료실 이용/이벤트 참여/ 기타) drop down으로 선택<br>기타' 선택 시, text box 생성 , 내용입력 가능                        |
| 7 | 회원 부가 정보 저장 하기 클릭 > 부가정보 저장 여부 alert 창 노출 > 확인> 부가정보 수정 완료 > 부가정보 수정 암<br>호확인 화면으로 이동 . Password 노출 안됨 |
|   |                                                                                                    |

## 로그인 후 > 부가정보관리 (통합 누리집 저작권 기술 선택 시)

| 서비스선택 1                | 통한 누리진 저작권기술 • 선택<br>* 서비스를 선택하고 선택 버튼을 클릭한 후 해당                  | 서비스 안내<br>서비스에 필요한 부가정보를 | 입력하세요.              |                                                                                                    |
|------------------------|-------------------------------------------------------------------|--------------------------|---------------------|----------------------------------------------------------------------------------------------------|
| 회원구분 2                 | <ul> <li>◎ 권리자</li> <li>◎ OSP(특수한 유형의 OSP)</li> </ul>             | ) 기술업체                   |                     |                                                                                                    |
| 회원분류                   | ◎ 개인 . 법인                                                         |                          |                     |                                                                                                    |
| * 회사명 4                | 테스팅 업체0123456                                                     | <b>5</b> * पम्र राष्ट्र  | 000                 |                                                                                                    |
| * 사업자등록번 6             | 222 - 44 - 55555                                                  | <b>7</b> * 업태            | 응용 소프트웨어 공급입        | ⑦ 주소정보연계   도로명주소 안내시스템 • Chrome                                                                                                    |
| * 회사 주소 <mark>8</mark> | 05636 <b>유민변호 건석</b><br>서울특별시 송파구 가락로42길 15-13<br>(방이동, 삼정별라 81호) |                          | <b>`</b>            | IDEA GOAZ JOOMING 2020LINICATION<br>도로함주소, 강동형 또는 저면감력<br>광력이 며: 도로함(만호력로 50), 강물형(목질기실관), 지민(상상동<br>공격이 며: 도로함(만호력로 50), 강물형(목질기실관), 지민(상상동<br>공격이 다 |
|                        | 9 * E                                                             | 당자 정보입력                  |                     |                                                                                                    |
| * 업무담당자 이름             | 함민석2222222                                                        | * 이메일                    | minbaba12327@asadal |                                                                                                    |
| * 회사전화                 | 010-9389-3897                                                     | * 휴대전화                   | 010-9389-3897       |                                                                                                    |
| 기술담당자 이름               |                                                                   | 이메일                      |                     | 🏫 도로 명주 소                                                                                                    |
| 회사전화                   |                                                                   | 휴대전화                     |                     | I'                                                                                                    |

|    | · · · · · · · · · · · · · · · · · · ·                                                                  |
|----|----------------------------------------------------------------------------------------------------|
| 1  | 통합 누리집 저작권 기술을 선택                                                                                      |
| 2  | 회원구분 권리자/ OSP(특수한 유형의 OSP), 기술업체 선택                                                                    |
| 3  | 회원 분류로 개인/ 법인 선택, 수정 가능                                                                                |
| 4  | 회사명 필수 입력 , 수정가능                                                                                       |
| 5  | 대표자명 필수 입력 , 수정가능                                                                                      |
| 6  | 사업자등록번호 필수 입력, 수정 가능                                                                                   |
| 7  | 업태 필수 입력, 수정가능                                                                                         |
| 8  | 회사 주소 입력 시, 우편 번호 검색 버튼 클릭> 주소정보연계 팝업 생성 > 주소 자동 선택 , 상세주소는 입력                                         |
| 9  | 담당자 정보 입력 중 업무담당자 이름/이메일/회사전화/휴대전화  필수 입력 사항,수정 가능<br>기술담당자 이름/이메일/회사전화/휴대전화는 필수 입력 사항 아님, 수정 가능       |
| 10 | 회원 부가 정보 저장 하기 클릭 > 부가정보 저장 여부 alert 창 노출 > 확인> 부가정보 수정 완료 > 부가정보 수정 암<br>호확인 화면으로 이동 . Password 노출 안됨 |

#### 로그인 후 > 부가정보관리 (통합 누리집 분쟁조정 선택 시)

부가정보관리

•

#### 🔵 부가정보수정 1 통합 누리집 분쟁조정 ▼ 선택 서비스 안내 서비스선택 \* 서비스를 선택하고 선택 버튼을 클릭한 후 해당 서비스에 필요한 부가정보를 입력하세요. 회원구분 2 ◎ 개인회원 ◉ 법인회원 ◎ 개인사업자 3 테스팅 업체0123456 \* 법인명 \* 사업자등록번호 4 - 44 222 - 55555 6 \* 법인번호 111111 - 2323323 ļ 6 회원부가정보 저장하기 ----devoneid.copyright.or.kr 내용: 회원부가정보를 저장하시겠습니까? 취소 [설명안내]

| 1 | 통합 누리집 분쟁조정 선택                                                                                         |
|---|----------------------------------------------------------------------------------------------------|
| 2 | 회원 구분 개인회원/법인회원/개인사업자 선택                                                                               |
| 3 | 법인명 필수 입력 , 수정가능                                                                                       |
| 4 | 사업자 등록 번호 필수 입력, 수정가능                                                                                  |
| 5 | 법인번호 필수 입력, 수정 가능                                                                                      |
| 6 | 회원 부가 정보 저장 하기 클릭 > 부가정보 저장 여부 alert 창 노출 > 확인> 부가정보 수정 완료 > 부가정보 수정 암<br>호확인 화면으로 이동 . Password 노출 안됨 |

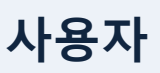

## 로그인 후 > 부가정보관리(디지털 저작권 거래소 선택 시)

| 서비스선택     | 1 디지털저작권거래소<br>* 서비스를 선택하고 선택 버튼을 클릭                      | <ul> <li>선택 서비스 안내</li> <li>리한 후 해당 서비스에 필요한 부가정보를</li> </ul> | 입력하세요.    |                                                                       |
|-----------|-----------------------------------------------------------|---------------------------------------------------------------|-----------|-----------------------------------------------------------------------|
| * 이용자 영문명 |                                                           | <b>3</b> * 이용자 한문명                                            | 成長錫       | 주소정보연계   도표명주소 안내시스템 · Ottome                                         |
| * 주소      | 05636 우편번호 검색<br>서울특별시 송파구 가락로42길 15-1<br>(방이동, 삼정빌라 81호) | 13                                                            |           | 도요했주소, 건물명 또는 제편함역 Q X<br>금액어 예 : 도도장(만보대호 5%) 건물방(역합기님관), 제반(삼성물 25) |
| 전화번호      | 02-1234-5678                                              | (에: 02-123                                                    | 4-5678)   |                                                                       |
| 팩스번호      | 02-2345-6789                                              | (예: 02-123                                                    | 4-5678)   |                                                                       |
| 업태        | 용용 소프트웨어 공급업                                              |                                                               |           |                                                                       |
| 업종        | 7 п                                                       |                                                               |           |                                                                       |
| 거래소 메일수신여 | 8 @ 예 . ● 아니오 * 이용허락계약 진전                                 | 행 현황 및 저작물 권리변동 정보를 제공?                                       | 캐 드립니다.   | === 도도 당구고                                                            |
|           | 9                                                         | 회원부가정보 저장하기<br>devoneid.copyright.                            | or.kr 내용: |                                                                       |

| 1 | 디지털 저작권 거래소 선택                                                                                         |
|---|----------------------------------------------------------------------------------------------------|
| 2 | 이용자 영문 명 필수 입력, 수정가능                                                                                   |
| 3 | 이용자 한문 명 필수입력, 수정가능                                                                                    |
| 4 | 주소 입력 시, 우편 번호 검색 버튼 클릭> 주소정보연계 팝업 생성 > 주소 자동 선택 , 상세주소는 입력                                            |
| 5 | 전화번호/ 팩스번호 입력, 필수 사항 아님.                                                                               |
| 6 | 업태 입력, 수정가능, 필수사항 아님                                                                                   |
| 7 | 업종 입력, 필수사항 아님, 수정가능                                                                                   |
| 8 | 거래소 메일 수신여부 '아니오' 기본값, 선택 수정 가능                                                                        |
| 9 | 회원 부가 정보 저장 하기 클릭 > 부가정보 저장 여부 alert 창 노출 > 확인> 부가정보 수정 완료 > 부가정보 수정 암<br>호확인 화면으로 이동 . Password 노출 안됨 |

## 로그인 후 > 부가정보관리 (OLIS 선택 시)

| 서비스선택         OLIS         선택         서비스 안내           * 서비스를 선택하고 선택 버튼을 클릭한 후 해당 서비스에 필요한 부가정보를 입력하세요. |
|----------------------------------------------------------------------------------------------------|
| * 소속기관 2 © 무소속 · 인덕대학                                                                                    |
| * 개발분야 3 Software Development *                                                                          |
| • 주사용안에 4 Java •                                                                                         |
| OLIS 뉴스레티 수 5 · 수신 동의                                                                                    |
| <b>추천인</b> 6 할민석(테스트)                                                                                    |
| 회원부가정보 저장하기                                                                                              |
|                                                                                                    |
|                                                                                                    |
| devoneid.copyright.or.kr 내용:                                                                             |

| 1 | OLIS 선택                                                                                                  |
|---|----------------------------------------------------------------------------------------------------|
| 2 | 소속기관 에서 '소속' 기본값, 선택 가능, 소속명 입력, 수정 가능 , 필수 입력 사항                                                        |
| 3 | 개발 분야 필수 입력 , 개발 분야 drop down으로 선택 (Communications 등 13개 분야 선택), 수정가능                                    |
| 4 | 주사용 언어 (Java 등21개)필수 입력, drop down으로 선택 , 수정가능                                                           |
| 5 | OLIS 뉴스레터 수신 동의 사항 체크 , 필수 아님                                                                            |
| 6 | 추천인 입력, 수정 가능, 필수사항 아님                                                                                   |
| 7 | 회원 부가 정보 저장 하기 클릭 > 부가정보 저장 여부 alert 창 노출 > 확인> 부가정보 수정 완료 > 부가정보 수정 암<br>호확인 화면으로 이동 . Password 노출 안됨 \ |

## 로그인 후 > 부가정보관리 (저작권 인증 대리인이 아닐 경우 )

| •             | 부가정보수정 *                                                                        | •                                                                     |
|---------------|---------------------------------------------------------------------------------|-----------------------------------------------------------------------|
| 서비스선택 1       | 저작권 인증 · 전택 서비스 안내<br>서비스를 선택하고 선택 비존을 클릭한 후 해당 서비스에 필요한 부가정보를 입력하세요.           |                                                                       |
| * 영문 성명 2     | HAMMINSEOK                                                                      | <ul> <li>중소정보전계   도로경주소 안내시스템 - Crome</li> <li>D   X</li> </ul>       |
| * 전화번호 3      | 02-1234-5678                                                                    | i juso.go.kr/addrlink/addrLinkUrLdo                                   |
| * 주소 <b>4</b> | 05536 유명번호 경식<br>서울특별시 승파구 가락로42길 15-13<br>(방이동, 삼정별라 81호)                      | 도로접주소, 건강명 또는 지면접역 Q X<br>과녁어 역 : 도도했던포제도 933, 건물하(목립기당관), 지민(상당용 250 |
| * 영문 주소 5     | 15-13, Garak-ro 42-gil, Songpa-gu, Seoul<br>(Bang-i dong, Samgjung-billa 81 ho) |                                                                       |
| * 내국인/외국인     | ● 내국인                                                                           |                                                                       |
| 사업자 등록번3 7    | 222-44-55555                                                                    | 🚥 도르며조소                                                               |
| 대리인 여부 8      | 미리인                                                                             |                                                                       |
|               | 9 회원부가정보 저장하기<br>devoneid.copyright.or.kr 내용:<br>회원부가정보를 저장하시겠습니까?              | 12 司企                                                                 |

| 1 | 저작권 인증 선택                                                                                              |
|---|----------------------------------------------------------------------------------------------------|
| 2 | 영문 성명 필수 입력,수정 가능                                                                                      |
| 3 | 전화번호 필수 입력, 수정 가능                                                                                      |
| 4 | 주소 입력 시, 우편 번호 검색 버튼 클릭> 주소정보연계 팝업 생성 > 주소 자동 선택 , 상세주소는 입력                                            |
| 5 | 영문 주소 필수 입력 , 수정 가능                                                                                    |
| 6 | 내국인/외국인 여부 '내국인' 기본값 노출, 선택 수정 가능                                                                      |
| 7 | 사업자 등록 번호 입력 , 수정가능, 필수 입력 사항은 아님                                                                      |
| 8 | 대리인 여부는 대리인이 아닐 경우, 체크 박스 체크 하지 않아도 됨.                                                                 |
| 9 | 회원 부가 정보 저장 하기 클릭 > 부가정보 저장 여부 alert 창 노출 > 확인> 부가정보 수정 완료 > 부가정보 수정 암<br>호확인 화면으로 이동 . Password 노출 안됨 |

#### 로그인 후 > 부가정보관리 (저작권 인증 대리인이 아닐 경우 )

|       | 6             |                                                                      |                                       |
|-------|---------------|----------------------------------------------------------------------|---------------------------------------|
|       | * 성명(법인명)     | 함민석 * 법인번:                                                           | 232323 - 4442424                      |
|       | 4 * 성명(영문)    | HAM MIN SEOK                                                         |                                       |
|       |               | 전화번호 02 - 1111 - 2                                                   | 222 @ 주소정보연계   도로영주소 안내시스템 - Chame    |
|       | * 여관처         | 휴대폰번호 010 - 9389 - 3                                                 | iii juso.go.kr/addrLink/addrLinkUrLdo |
| 대리인정보 | 5 * 1044      | * 전화번호 또는 휴대폰번호 중 하나는 필수입력 사항입니<br>* 휴대폰번호를 입력하지 않을 시 SMS 안내를 받을 수 없 | 도도명주소, 가정명 또는 지민감막 Q X<br>다.<br>금니다.  |
|       | <b>6</b> * 주소 | 05636 우편변호 검색<br>서울특별시 승규구 가락로42길 15-13<br>(방이동, 삼정빌라 81호)           |                                       |
|       | 7 * 영문 주소     | 15-13, Garak-ro 42-gil, Songpa-gu, Seoul                             |                                       |
|       | 8 이메일 주소      | minbaba12327@as.adal.com                                             | 📻 도로 명주 소                             |
|       | dev           | 9 회원부가정보 적장하기<br>eld.copyright.or.kr 내용:                             |                                       |

| 1 | 저작권 인증 대리인일 경우, 대리인 여부 체크박스 체크                                                                         |
|---|----------------------------------------------------------------------------------------------------|
| 2 | 개인법인 유무 법인/개인 필수 선택, 수정 가능                                                                             |
| 3 | 성명(법인 명)/ 법인번호 필수 입력, 수정 가능                                                                            |
| 4 | 성명(영문) 필수 입력, 수정 가능                                                                                    |
| 5 | 전화번호/휴대폰 번호 둘 중의 하나는 필수 입력 사항<br>휴대폰 번호 입력하지 않을 시 SMS 안내를 받을 수 없음                                      |
| 6 | 주소 입력 시, 우편 번호 검색 버튼 클릭> 주소정보연계 팝업 생성 > 주소 자동 선택 , 상세주소는 입력                                            |
| 7 | 영문 주소 필수 입력, 수정 가능                                                                                     |
| 8 | 이 메일 주소 입력, 필수사항 아님, 수정 가능                                                                             |
| 9 | 회원 부가 정보 저장 하기 클릭 > 부가정보 저장 여부 alert 창 노출 > 확인> 부가정보 수정 완료 > 부가정보 수정 암<br>호확인 화면으로 이동 . Password 노출 안됨 |

### 로그인 후 > 부가정보관리 (저작권 등록)

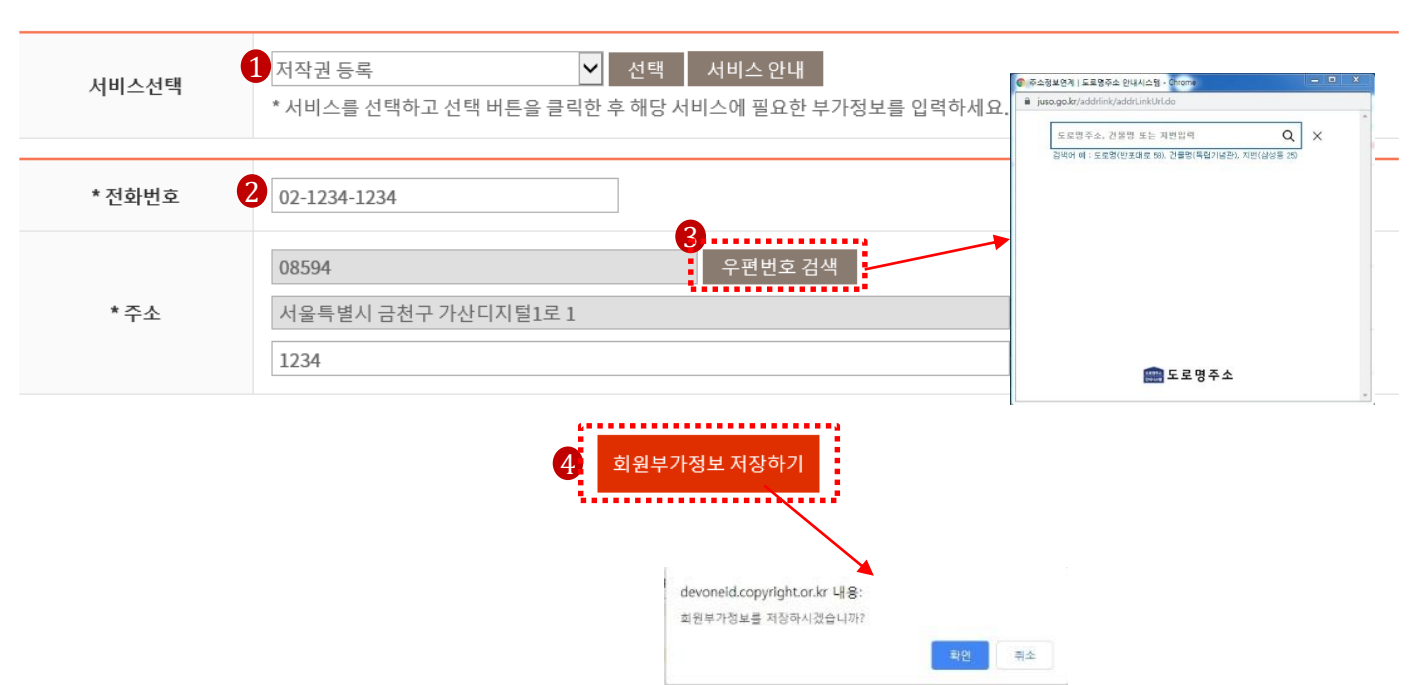

#### [설명안내]

| 1 | 저작권 등록 선택                                                                                               |
|---|----------------------------------------------------------------------------------------------------|
| 2 | 전화번호 필수 입력, 수정 가능                                                                                       |
| 3 | 주소 입력 시, 우편 번호 검색 버튼 클릭> 주소정보연계 팝업 생성 > 주소 자동 선택 , 상세주소는 입력                                             |
| 4 | 회원 부가 정보 저장 하기 클릭 > 부가정보 저장 여부 alert 창 노출 > 확인> 부가정보 수정 완료 > 부가정보 수정 암<br>호확인 화면으로 이동 . Password 노출 안 됨 |

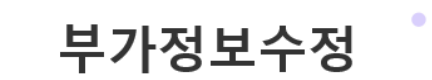

# 기존이력이관

# 기존이력이관

•

서비스선택

로그인 후 > 기존이력이관

계정을 이관하면 이전 아이디로 이용하던 서비스 내역을 통합회원아이디로 확인할 수 있습니다.

1 디지털저작권거래소

|  |  | 사경 |
|--|--|----|
|  |  |    |
|  |  |    |
|  |  |    |

| * 기존에서 | 나용하던 누리집의 회원 로그인, 비밀번호 정보를 입력하세요. |  |
|--------|-----------------------------------|--|
| 아이디    |                                   |  |
| 비밀번호   |                                   |  |
|        |                                   |  |
|        | 3<br>계정 이관                        |  |

기존 이력 이관

 $\sim$ 

\* 서비스 정보를 이관할 사이트를 선택해 주세요.

#### [설명안내]

\* 기존 이력 이관은 통합회원 가입 후 예전 아이디로 이용하던 서비스를 통합회원 아이디로 연결하고자 할 때 이용 하는 서비스입니다. 이관하고자 하는 사이트 서비스를 선택한 후 1 2 선택한 사이트에서 기존에 이용하던 아이디, 비밀번호를 입력한 후 계정 이관 버튼을 클릭하면 아이디/비밀번호 검증을 통해 아이디/비밀번호가 맞을 경우 선택한 사이트에서 이용 3 하던 서비스 내역이 통합회원으로 연동됨. 연동 작업 완료까지는 사이트 별로 다를 수 있으며, 경우에 따라 1분 이상 소요될 수 있음.

# 회원정보 재동의

# 회원정보 재동의

#### 로그인 후 > 회원정보 재동의 > 안내

## 회원정보 재동의

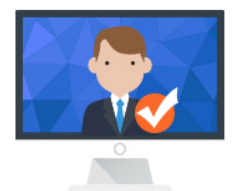

#### 홈페이지 회원정보 재동의 시행 안내

한국저작권위원회 홈페이지는 개인정보 보호법에 따른 2년 주기 회원정보 재동의 절차를 시행합니다. 홍길동 님께서는 2021년 11월 07일까지 한국저작권위원회 통합회원 홈페이지에 재동의하지 않을 경우 자동으로 회원 탈퇴 처리됨을 알려드립니다.

| V                       |                                                                                                    |
|-------------------------|----------------------------------------------------------------------------------------------------|
| 주요내용                    | 2021년 11월 07일까지 정보제공 재동의 하지 않는 경우 회원 개인정보 삭제 및 자동 탈퇴처리                                                                                                    |
| 개인정보 파기 및 탈퇴 처리<br>시행일자 | 2021년 11월 08일                                                                                                    |
| 파기 대상 개인정보 항목           | 아이디, 본인인증값을 제외한 나머지 회원가입 시 입력한 모든 정보는 삭제 처리되고 복구 불가능합니다.                                                                                                    |
| 관련법령                    | 표준개인정보보호지침 제60조(개인정보파일 보유기간의 산정)<br>③ 정책고객, 홈페이지회원 등의 홍보 및 대국민서비스 목적의 외부고객 명부는 특별한 경우를 제외하고는 2년을 주기로 정보주체<br>의 재동의 절차를 거쳐 동의한 경우에만 계속하여 보유할 수 있다.<br>개인정보 보호법 제21조(개인정보의 파기)<br>① 개인정보처리자는 보유기간의 경과, 개인정보의 처리 목적 달성 등 그 개인정보가 불필요하게 되었을 때에는 지체 없이 그 개인<br>저 비를 파기하여야 하다. 다마. 다른 번력에 따라 비조하여야 하는 경우에는 그러하지 아니하다. |
|                         | ② 개인정보처리자가 제1항에 따라 개인정보를 파기할 때에는 복구 또는 재생되지 아니하도록 조치하여야 한다.                                                                                                    |

| * | 로구인한 후 메인 페이지 또는 하단에 있는 재동의 링크를 통해 재동의 페이지로 이동 가능<br>또는, 재동의 기한 50일전, 30일 전, 10일 전에 발송되는 알림 메일 및 문자를 통해 재동의 페이지로 접속 가능함. |
|---|----------------------------------------------------------------------------------------------------|
| 1 | 재동의 관련 내용을 읽어 본 후                                                                                                    |
| 2 | 재동의 바로가기 버튼을 클릭                                                                                                    |

#### - 46 -

| 1 | 이용약관을 확인한 후 약관 동의에 체크                                                      |
|---|----------------------------------------------------------------------------|
| 2 | 개인정보 수집 및 이용목적 확인 후 동의에 체크                                                 |
| 3 | 1, 2번을 따로 클릭하지 않아도 모든 약관 동의하기 버튼 클릭하면 1, 2번 자동 선택됨                         |
| 4 | 동의에 체크한 후 동의합니다 버튼을 클릭하면 재동의 완료됨.<br>재동의가 완료되면 동의한 날로부터 2년 후로 재동의 기한이 변경됨. |
| 5 | 동의하지 않습니다 클릭 시 회원정보 재동의 안내 페이지로 이동                                         |

#### [설명안내]

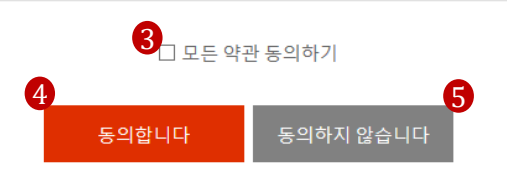

|   | ◆ 개인정보 수집 및 이용목적                                                                      |   |
|---|---------------------------------------------------------------------------------------|---|
|   |                                                                                       | ^ |
|   | 1. 개인정보 수집·이용 목적                                                                      |   |
|   | 가. 회원가입 및 관리                                                                          |   |
|   | o 회원가입 및 회원제 서비스 이용에 따른 본인 확인 및 가입 의사 확인                                              |   |
|   | o 부정이용 방지 및 비인가 사용 방지                                                                 |   |
|   | o 만 14세 미만 아동의 개인정보 처리 시 법정대리인의 동의여부 확인                                               |   |
|   | 0 고지사항 전달, 민원처리, 신규 서비스 등 정보 안내                                                       |   |
|   | o 통합회원과 연동된 위원회의 홈페이지 서비스 이용                                                          |   |
|   | 나. 서비스 개선 및 마케팅에 활용                                                                   | ~ |
| 2 | ○ 허위이 서비스 이요에 대하 토계. 규개마조토 조사르 의하 선모조사 민 이에 따르 겨푸배소. 새로오 서비스 호비. 해사아내이 겨오 이메인 스시 십브 민 |   |
| - | □ 위의 개인정보 수집 및 이용목적에 동의합니다.(필수)                                                       |   |

#### 1 \_\_\_\_ □ 위의 이용약관에 동의합니다.(필수)

이용약관 제1장 총칙 제1조 (목적) 본 약관은 한국저작권위원회(이하 "위원회")에서 운영하는 홈페이지(이하 "사이트")와 위원회 통합회원 포털이 제공하는 서비스(이하 "서비스")의 이용조건 및 절차, 이용자와 사이트의 권리, 의무, 책임사항과 기타 필요한 사항을 규정함을 목적으로 합니다.

회원정보 재동의

#### 🔷 회원 약관 동의

회원정보 재동의를 위해서 아래 한국저작권위원회 통합회원 서비스 이용약관, 개인정보 수집 및 이용에 대한 안내를 읽고 동의해 주십시오.

# 회원정보 재동의

로그인 후 > 회원정보 재동의 > 약관 동의

^

# 이용안내

# 이용안내

이용안내 (로그인 전/후 공통 메뉴)

## 이용안내 1 통합회원으로 가입하면 어떤 것이 좋나요? ~ . 한국저작권위원회 통합회원이 되시면 가입하신 통합회원 One ID로 한국저작권위원회가 운영 중인 아래의 웹사이트 및 한국저작권위원회가 제공하는 다양한 정보 와 서비스를 이용하실 수 있습니다. 다만, 개인이 아닌 기업/법인/기관은 각 해당 사이트에서 가입해 주시기 바랍니다. \* 이용 가능한 홈페이지: 한국저작권위원회, 저작권 인증, 디지털저작권거래소, 오픈소스SW 라이선스 통합정보시스템(OLIS), 권리자찾기, 공유마당 앞으로 통합 회원 아이디로 이용할 수 있는 웹사이트를 더 추가할 예정입니다. 한국저작권위원회 사이트에 회원가입이 되어 있는데 통합회원으로 새로 가입했는데 기존에 이용했던 서비스 이용내역 연동이 되나요? $\sim$ 본인인증이 안 됩니다. $\checkmark$ 14세 미만입니다. 회원 가입을 하려면 어떻게 해야 하나요? 서비스 이용 관련 문의는 어디로 하면 되나요?

| * | 통합회원 관리 시스템 이용과 관련된 잦은 질문을 확인할 수 있습니다. |
|---|----------------------------------------|
| 1 | 제목을 클릭하면 내용이 펼쳐짐.                      |
| 2 | 내용 확인 가능                               |

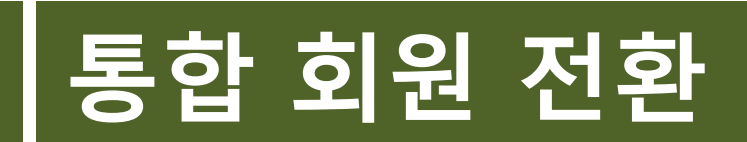

| 1 | 메인 페이지 상단메뉴 로그인 클릭 > 로그인 페이지로 이동          |
|---|-------------------------------------------|
| 2 | 기존 로그인 Id 입력                              |
| 3 | 기존 PW입력                                   |
| 4 | 기존 ID, PW 입력 > 로그인 클릭 > 통합회원 전환 안내 페이지 이동 |

#### [설명안내]

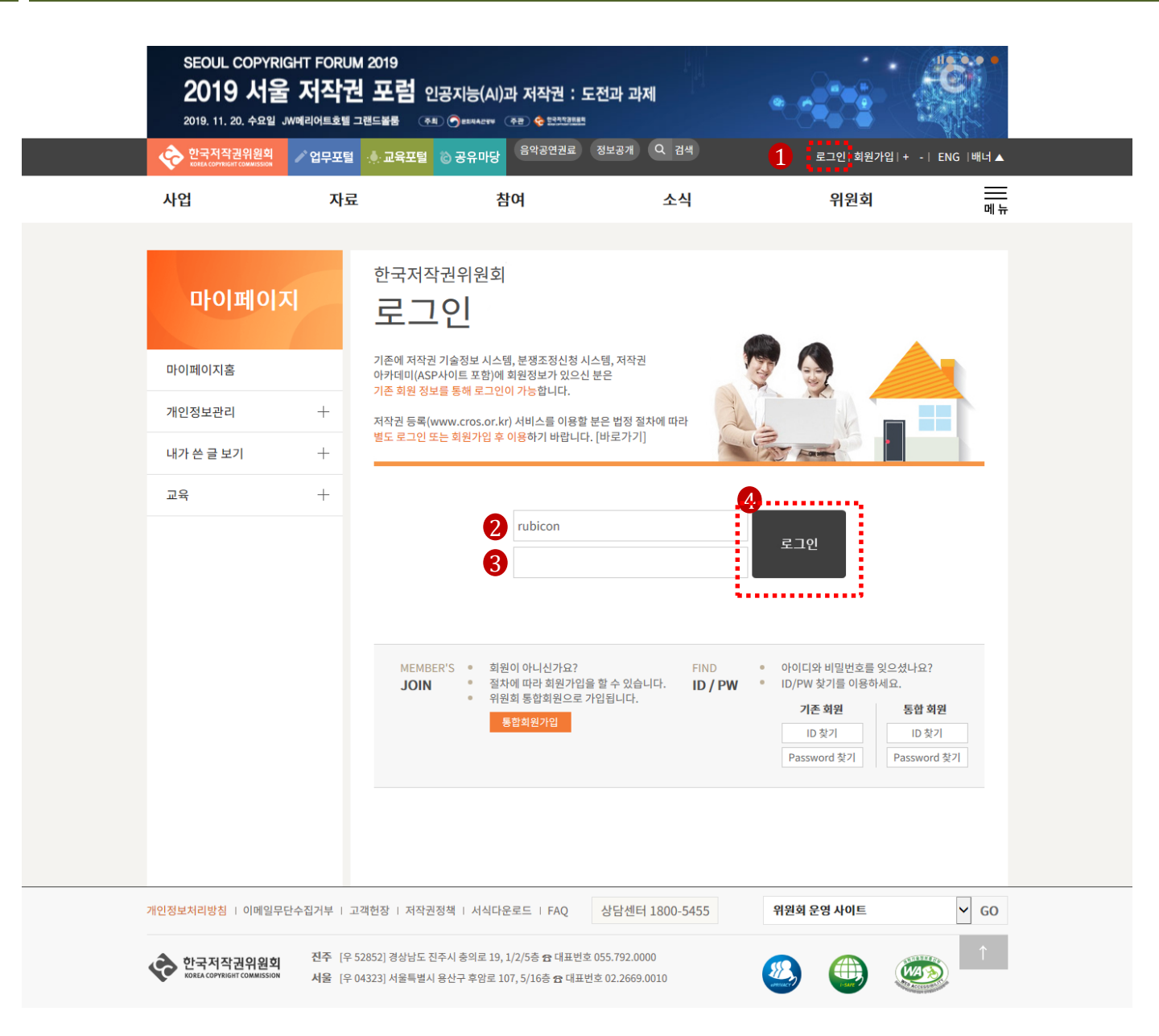

#### 로그인

#### 로그인 > 통합회원 전환 안내

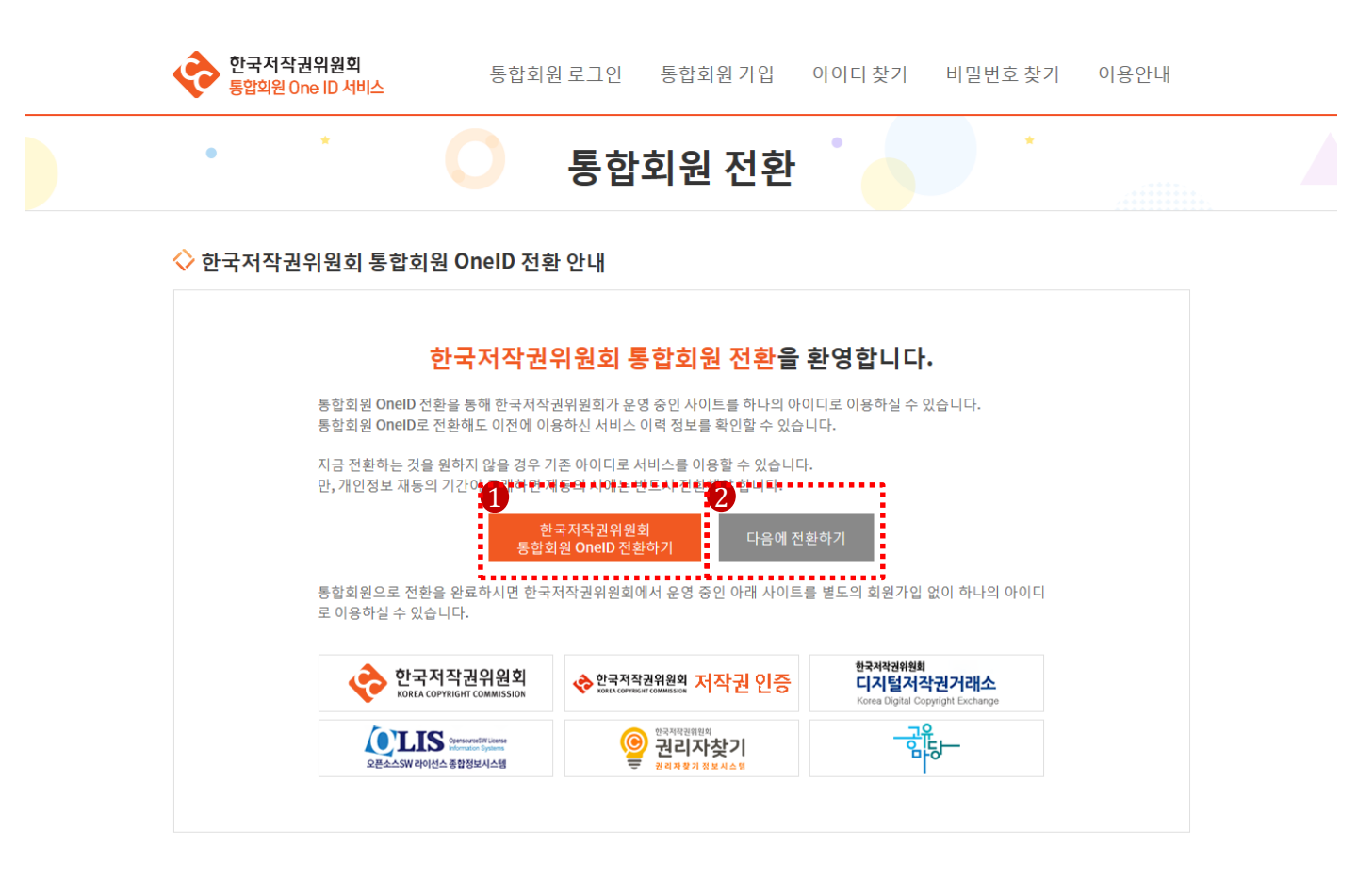

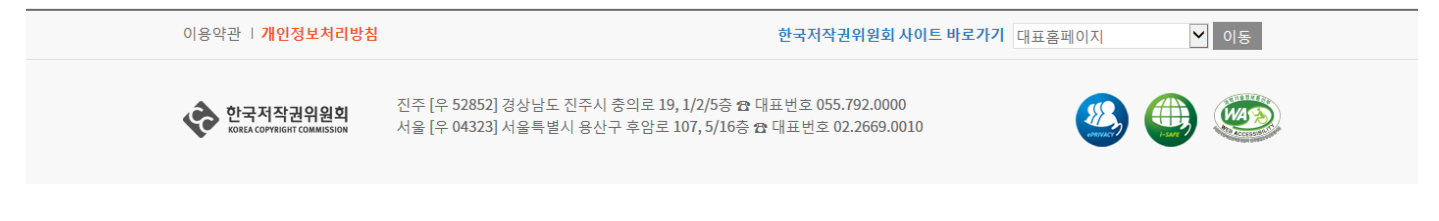

#### [설명안내]

#### 1 기존 ID,PW 로그인 > 통합회원 One ID 전환하기 클릭 > 통합회원 전환 (약관동의)페이지 이동

#### 2 다음에 전환하기 > 로그인 페이지로 이동

#### 로그인 > 통합회원 전환 안내 > 통합회원 전환 약관 동의

| •                                                     |                            | 통합회원                                | 전환(9                            | 약관동의 <mark>)</mark>   |                    |                |      |
|-------------------------------------------------------|----------------------------|-------------------------------------|---------------------------------|-----------------------|--------------------|----------------|------|
|                                                       |                            |                                     |                                 |                       |                    |                |      |
| 약관 동의                                                 |                            | 본인 인증                               |                                 | 정보입력                  |                    | 전환 완료          |      |
| ◊ 회원 약관 동의                                            |                            |                                     |                                 |                       |                    |                |      |
| 회원가입을 위해서 아래 한국:                                      | 더작권위원회 통합:                 | 회원 서비스 이용약관, 개인                     | 정보 수집 및 이용                      | 에 대한 안내를 읽고 동의        | 해 주십시오.            |                |      |
| ◆ 이용약관                                                |                            |                                     |                                 |                       |                    |                |      |
|                                                       | 제1장 총칙                     |                                     |                                 |                       |                    |                | ^    |
| 제1조 (목적)                                              |                            |                                     |                                 |                       |                    |                |      |
| 본 약관은 한국저작권위원<br>절차, 이용자와 사이트의 5                      | 회(이하 "위원회")여<br>현리,의무,책임사형 | 에서 운영하는 홈페이지(이<br>)과 기타 필요한 사항을 규정  | 하 "사이트")와 위<br>성함을 목적으로 협       | 원회 통합회원 포털이 제<br>합니다. | 공하는 서비스 <b>(</b> 0 | 하 "서비스")의 이용조  | 5건 및 |
|                                                       |                            |                                     |                                 |                       |                    |                |      |
| 제7조 (요어이 저이)                                          |                            |                                     |                                 |                       |                    |                | ~    |
| 1 □ 위의 이용약관에 동의합니                                     | 다.(필수)                     |                                     |                                 |                       |                    |                |      |
| ◆ 개인정보 수집 및 이용                                        | 목적                         |                                     |                                 |                       |                    |                |      |
| 1 개이저비 스지,이유 문/                                       | ч                          |                                     |                                 |                       |                    |                | ^    |
| 가. 회원가입 및 관리<br>이 회원가입 및 환리                           | ㅋ<br>   서비스 이용에 따          | 르 본인 확인 및 가입 의사 획                   | 환인                              |                       |                    |                | - 1  |
| o 부정이용 방지 및<br>o 만 14세 미만 아동:                         | 비인가 사용 방지<br>의 개인정보 처리 시   | 법정대리인의 등의여부획                        | 안                               |                       |                    |                |      |
| <ul> <li>o 고지사항 전달, 민</li> <li>o 통합회원과 연동된</li> </ul> | 원처리, 신규 서비스<br>위원회의 홈페이지   | = 등 정보 안내<br>이 서비스 이용               |                                 |                       |                    |                |      |
| 아 하워이 서비스 이용                                          | 에 활용<br>4에 대하 통계. 고간       | ! 마조도 조사를 위하 석무조                    | :사 및 이에 따른 :                    | 경포배송 새로우 서비스          | 호보.행사아내이           | I 경우 이메익 수시 여보 | 크민   |
| ▲ □ 위의 개인정보 수집 및 이용                                   | 목적에 동의합니다                  | H.(필수)                              |                                 |                       |                    |                |      |
|                                                       |                            | 3 🛛                                 | 모든 약관 동의히                       | -7                    |                    |                |      |
|                                                       |                            |                                     |                                 |                       |                    |                |      |
|                                                       |                            | 생활                                  | <b>5</b> .ªª                    | 아지 않습니다               |                    |                |      |
|                                                       |                            |                                     |                                 |                       |                    |                |      |
| 이용약관   <mark>개인정보처리방</mark> 추                         | 1                          |                                     |                                 | 한국저작권위원회 사이트          | 트바로가기 대표           | -<br>          | ✓ 이동 |
|                                                       |                            |                                     |                                 |                       |                    | • •            |      |
| 🔥 한국저작권위원회                                            | 진주 [우 52852<br>서우 [오 04223 | ] 경상남도 진주시 충의로 1<br>1 서유특별시 용사그 ㅎ아ㅋ | .9, 1/2/5층 🔁 대표<br>107, 5/16층 🔊 | 표번호 055.792.0000      |                    | - <u>88</u> (# |      |

| 1 | 통합회원 전환 > 이용약관 체크박스 체크                        |
|---|-----------------------------------------------|
| 2 | 통합회원 전환 > 개인정보 수집 및 이용목적 체크 박스 체크             |
| 3 | 각각 체크도 가능하지만, 한번에 체크도 가능                      |
| 4 | 이용약관 동의 > '동의합니다'클릭 > 통합회원 본인인증 페이지로 이동       |
| 5 | 이용약관 동의 > '동의하지 않습니다' 클릭 > 통합회원 전환 안내 페이지로 이동 |

#### 로그인 > 통합회원 전환 안내 > 통합회원 전환 약관 동의 > 통합회원 회원 본인인증

사용자

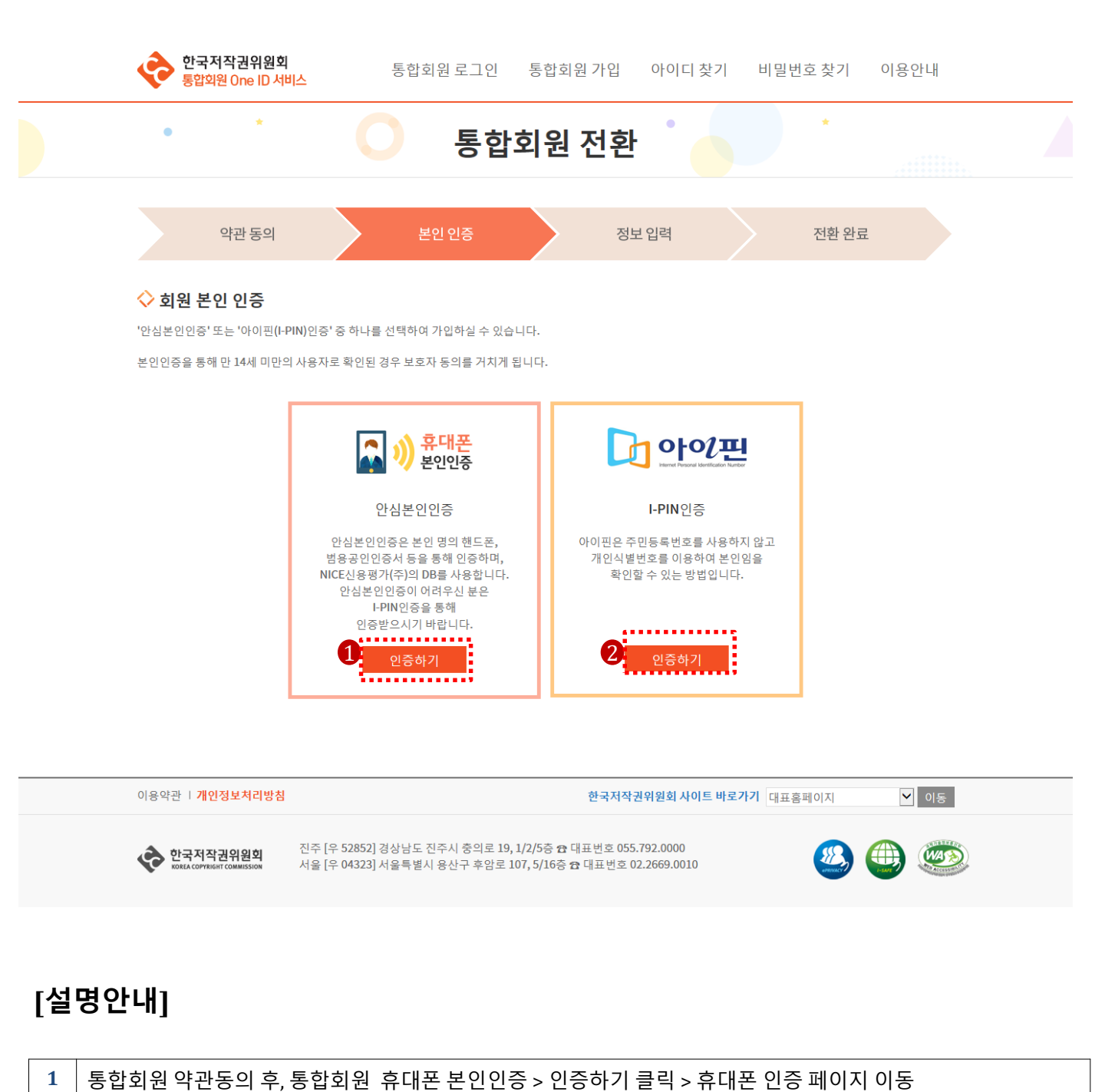

| 2 | 통합회원 약관동의 후,통합회원 아이핀 본인인증 > 인증하기 클릭 > 아이핀 인증 페이지 이동 |
|---|-----------------------------------------------------|
|   |                                                     |

#### 로그인 > 통합회원 전환안내 >통합회원 본인인증 > 휴대폰 인증

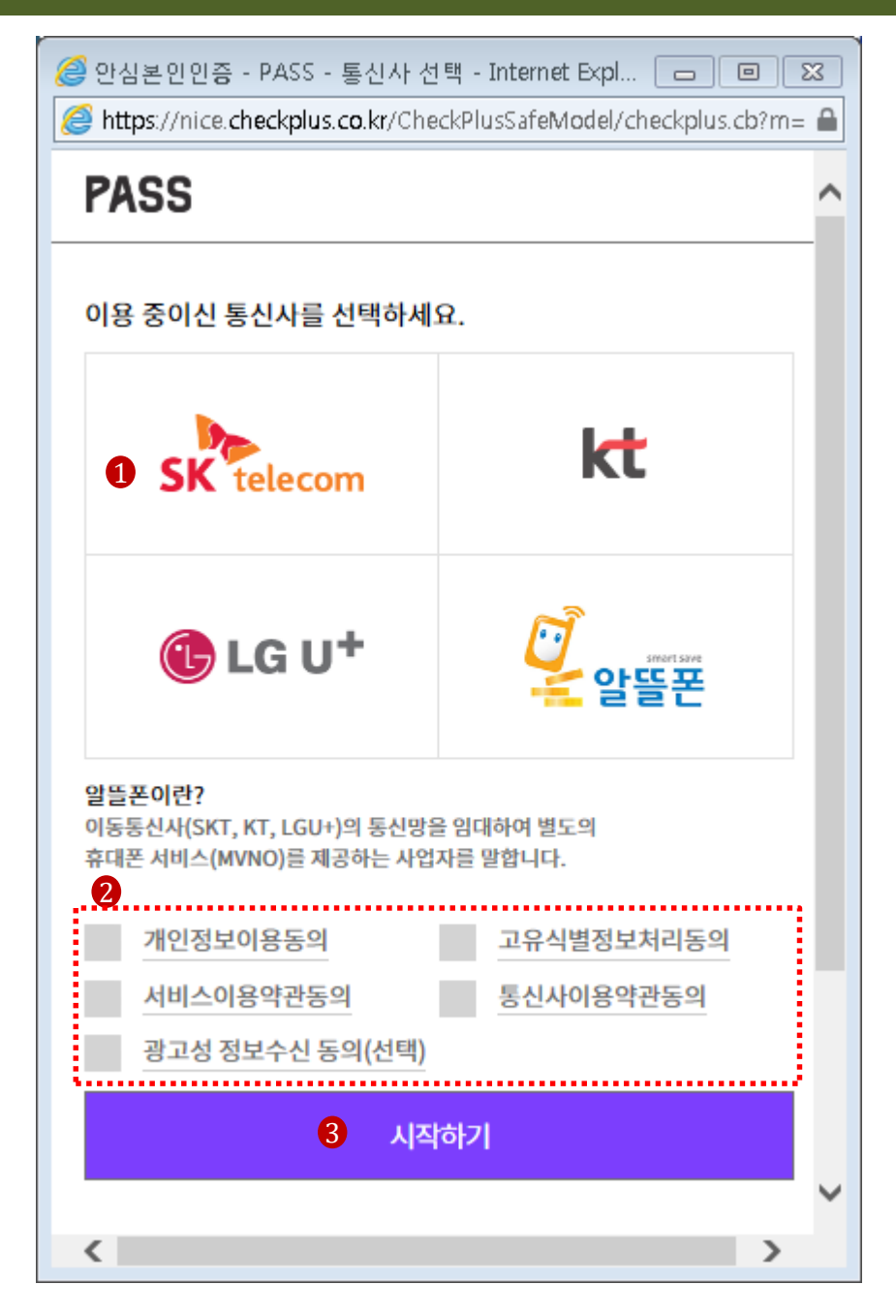

| 1 | 휴대폰 본인인증 > 인증하기 클릭 > 휴대폰 인증하기 팝업 창 노출 >통신사 선택                                                              |
|---|----------------------------------------------------------------------------------------------------|
| 2 | 휴대폰 본인인증 > 인증하기 클릭 > 통신사 선택 > 개인정보이용동의 등5가지 체크<br>광고성 정보수신 동의는 선택임                                         |
| 3 | 휴대폰 본인인증 통신사와 개인정보 이용동의 등 5가지 체크 후, 시작하기 클릭 ><br>QR 인증, 간편인증, 문자인증 선택(인증방법은 사용자 매뉴얼 P10~12참고) >휴대폰 본인인증 완료 |

| 4 | 아이핀 Id, PW, 보안문자 입력 후, 확인 클릭 > 본인인증 확인 완료 (아이핀 본인인증은 P13참고) |
|---|-------------------------------------------------------------|

- 3 보안문자 입력
- 2 아이핀 PW 입력 (아이핀 PW는 신용정보기관에서 확인)

1 아이핀 인증> 인증하기 클릭 > 아이핀 메인 화면 팝업 노출 > 아이핀 ID 입력 (아이핀 Id는 신용정보기관에서 확인)

#### [설명안내]

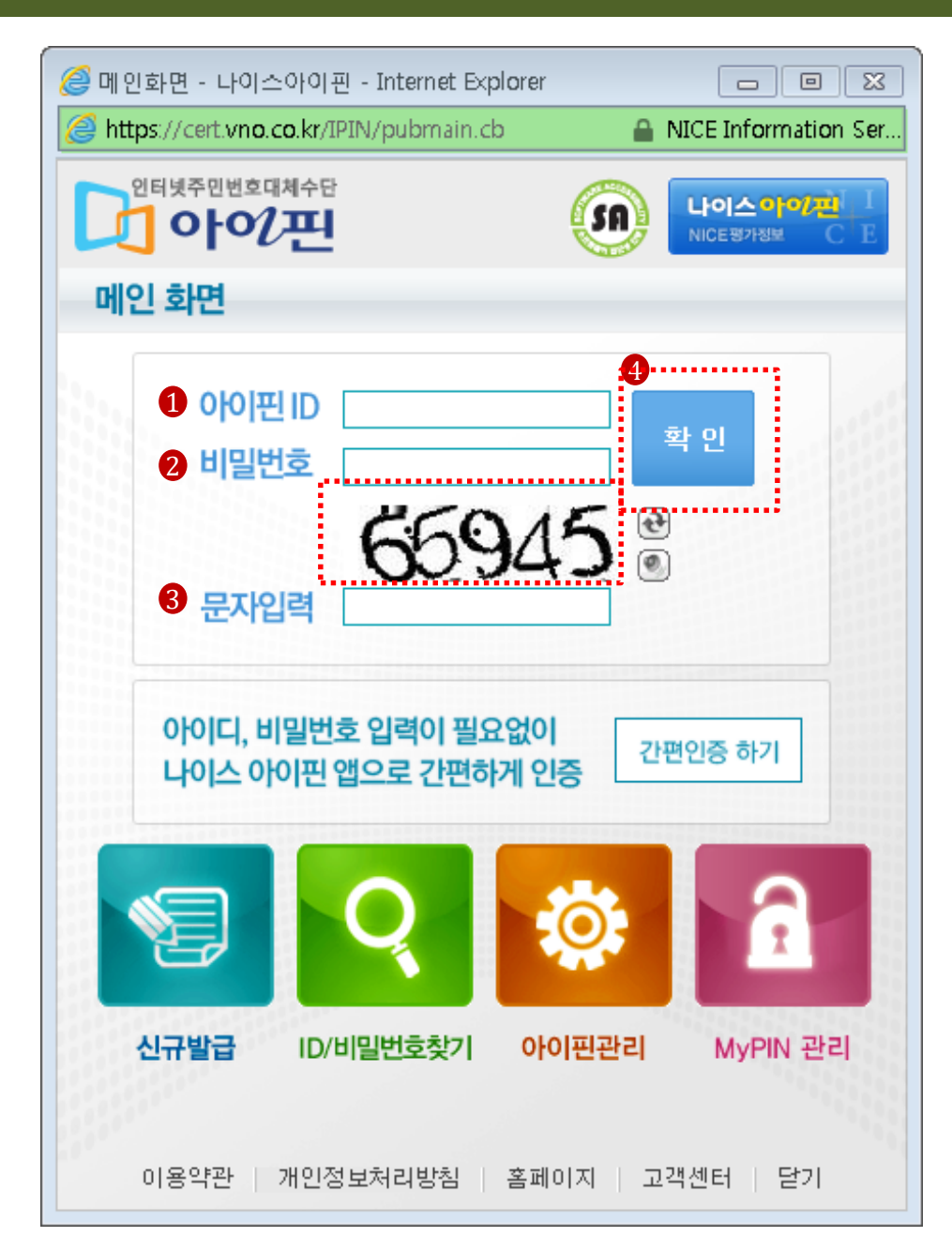

#### 로그인 > 통합회원 전환 안내 >통합회원 본인인증 > 아이핀 인증

# 통합 회원 전환

#### 로그인 > 통합회원 전환 안내>통합회원 본인인증 (휴대폰, 아이핀)> 통합회원 정보 입력

사용자

| • *                                                     | 통합회원 전환 · · · · · · · · · · · · · · · · · ·                                                                                                    |
|---------------------------------------------------------|----------------------------------------------------------------------------------------------------|
| 약관 동의                                                   | 본인 인증 정보 입력 전환 완료                                                                                                    |
| ◇ 회원 정보 입력 기본정보 * 표시는 필수 입력                             | 1 사항입니다. 필수정보 입력만으로도 일반적인 회원 서비스를 이용할 수 있습니다.                                                                                                    |
| 1 * sg                                                  | 홍길동                                                                                                    |
| <b>2</b> *생년월일                                          | 2000년 01월 01일                                                                                                    |
| * 아이디(이메일 형식)                                           | <mark>3</mark> @                                                                                                    |
| *비밀번호                                                   | 4)<br>※비밀번호는 9-20자의 영문 대/소문자, 숫자, 특수문자를 호합에서 사용해주세요.<br>- 패턴 1 : 9자리 비밀번호 : 영문 대/소문자, 숫자, 특수문자 중 3가지 이상 조합<br>- 패턴 2 : 10-20자리 비밀번호: 영문 대/소문자, 숫자, 특수문자 중 2가지 이상 조합 |
| *비밀번호 확인 5                                              |                                                                                                    |
| · 연락처 6                                                 | 010 ▼                                                                                                    |
| 이메일 수신여부                                                | ● 등의 O 등의안함                                                                                                    |
| SMS 수신여부                                                | ● 등의 ○ 등의 안함                                                                                                    |
| * 비일번호 찾기, 회원정보 X<br>* 회원의 서비스 이용에 대한<br>여부에 등의하신 고객에게민 | 제동의 등 서비스 이용과 관련된 안내는 이메일 수신등의 및 SMS 수신동의 여부와 관계없이 발송됩니다.<br>통계, 고객만족도 조사를 위한 설문조사 및 이에 따른 경품배송, 새로운 서비스 홍보, 행사 등의 안내는 이메일 수신여부, SMS 수신<br>! 발송합니다.                 |
|                                                         | 8 <mark>전환하기 9</mark> 취소하기                                                                                                    |
|                                                         | 하고저장권위위히 사이트 바로가기 대표호페이지 🔽 이동                                                                                                    |

| 1 | 통합회원 전환 시, 성명 자동생성 , 수정 불가                                                             |
|---|----------------------------------------------------------------------------------------|
| 2 | 통합회원 전환 시, 생년월일 자동생성, 수정 불가                                                            |
| 3 | 통합회원 전환 시, 아이디(이 메일 형식) 입력 > 이 메일 인증 > 이 메일 발송 > 인증코드 text box 노출 >인증코<br>드 입력 , 수정 가능 |
| 4 | 통합회원 전환 시, 비밀번호 입력 , 수정가능                                                              |
| 5 | 통합회원 전환 시, 비밀번호 확인 입력, 수정가능                                                            |
| 6 | 통합회원 전환 시, 연락처 입력> 휴대폰 인증 > SMS 인증번호 전송 > 인증코드 입력 text box 노출 >인증코드 입<br>력 , 수정 가능     |
| 7 | 통합회원 전환 시, 이 메일 /SMS 수신여부 '동의' 기본값, 변경 가능                                              |
| 8 | 통합회원 전환 시, 회원 정보 입력 완료 > '전환하기' 클릭 > 통합회원 전환 완료 페이지로 이동                                |
| 9 | 통합회원 전환 시, 회원정보 취소하기 클릭 > 통합회원 전환 로그인 페이지로 이동                                          |

#### 로그인 > 통합회원 전환 >통합회원 본인인증 > 통합회원 정보 입력> 통합회원 전환 완료

사용자

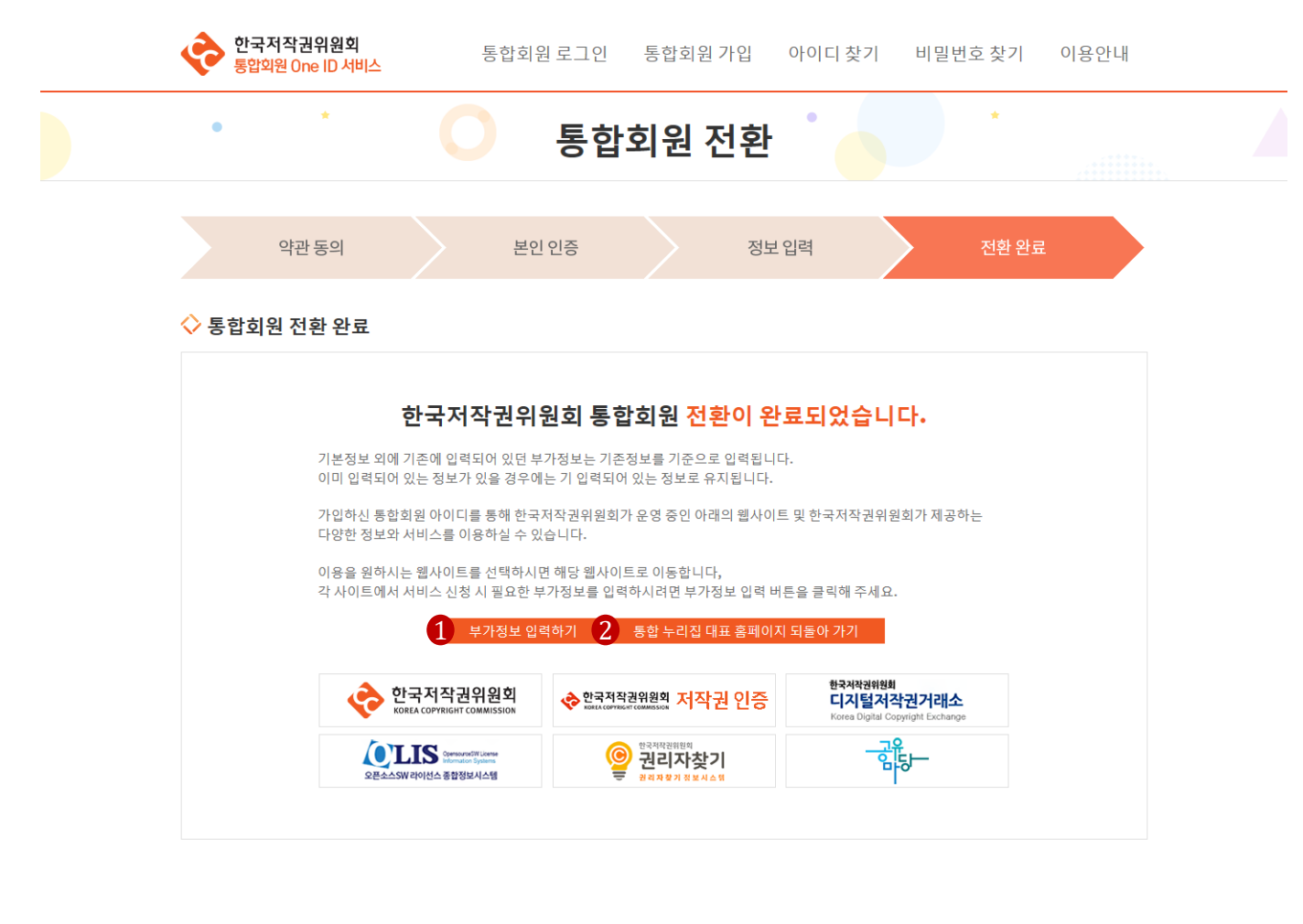

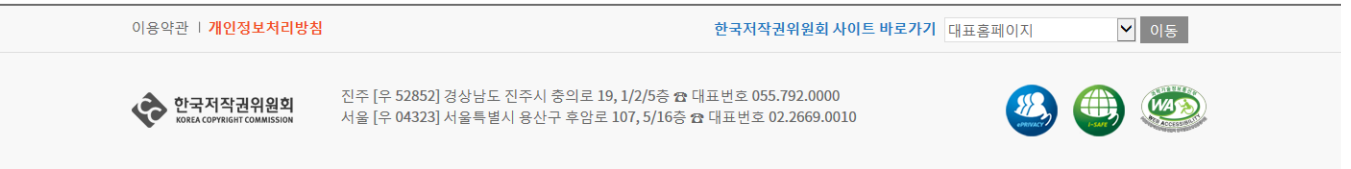

#### [설명안내]

 

 1
 통합회원 정보 입력 후 '전환하기' 버튼 클릭 > 통합 회원 전환 완료 페이지로 이동 > 부가정보 추가 입력 또는 확 인 필요시, 부가정보 입력하기 클릭 > 부가정보 관리 페이지로 이동 통합회원 전환이 완료되면 기존에 이용하던 사이트에서 입력했던 기본정보 외의 정보가 모두 부가정보로 자동 저 장됨.

 2
 통합회원 전환 후(부가정보 입력 불 필요시), '통합 누리집 대표 홈페이지로 되돌아가기 ' 클릭 시 전환 전에 접속 했던 홈페이지로 이동

# 한국저작권위원회 사이트 이용 (예:대표 사이트)

# 기존 아이디 또는 통합회원 아이디 정보 입력 후 로그인 버튼을 클릭하면 로그인됨

메인 페이지 상단메뉴 로그인 클릭 > 로그인 페이지로 이동

통합회원으로 전환 전인 회원의 경우 기존 로그인 아이디, 암호 입력

통합회원으로 전환한 회원의 경우 이메일 형식의 통합회원 아이디, 암호 입력

### [설명안내]

1

2

3

4

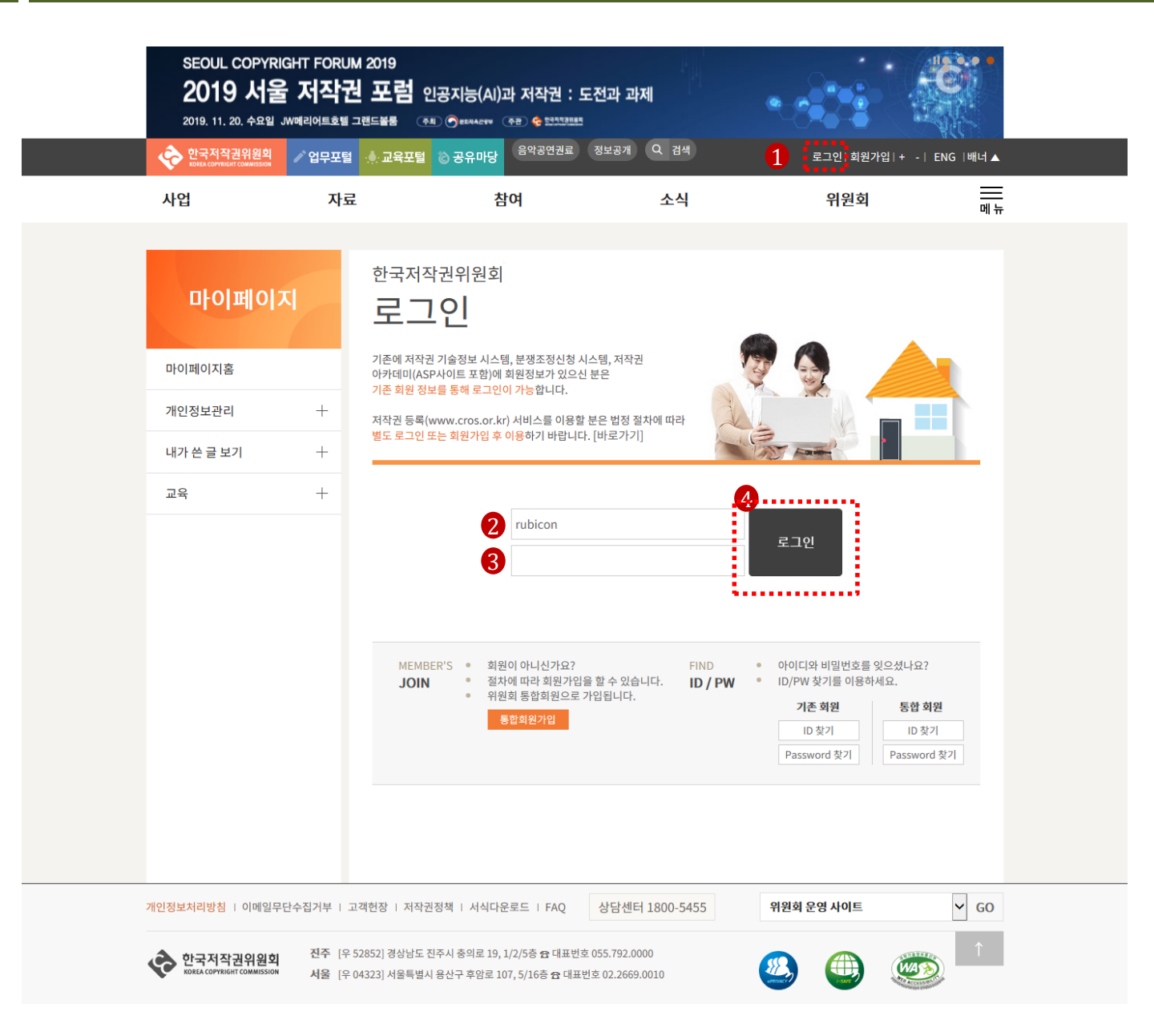

#### 로그인

로그인

회원가입

#### 회원가입

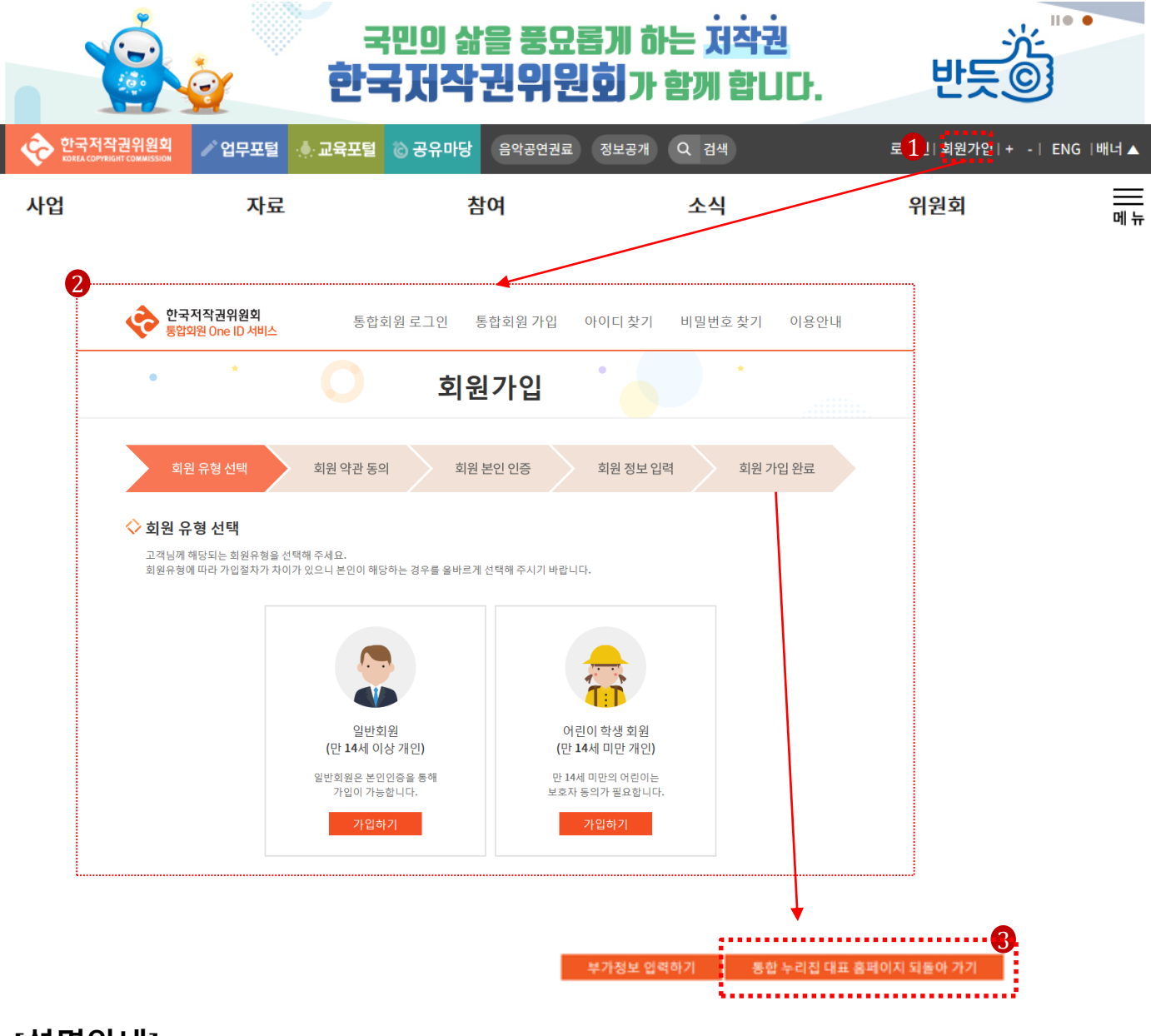

| 1       메인 페이지 상단메뉴 회원가입 클릭         2       통합회원관리시스템 가입페이지로 이동 |  |
|-----------------------------------------------------------------|--|
| 2 통합회원관리시스템 가입페이지로 이동                                           |  |
|                                                                 |  |
| 3 회원가입 완료 후 (가입절차 p.6~15 참조) 기존 홈페이지 되돌아 가기 클릭하면 기존 사이트로 이동     |  |

| 1 | 기존회원 / 통합회원 모두 로그인 가능<br>기존회원 정보로 로그인하면 기존회원으로 로그인 되고,<br>통합회원 정보로 로그인하면 통합회원으로 로그인됨.<br>통합회원으로 전환한 후에는 기존회원으로 로그인이 안 되며, 통합회원으로 로그인해야 함. |
|---|----------------------------------------------------------------------------------------------------|
| 2 | 통합회원 신규 가입 페이지로 링크                                                                                                    |
| 3 | 기존 회원의 아이디/비밀번호 찾기 필요시 클릭                                                                                                    |
| 4 | 통합 회원의 아이디/비밀번호 찾기 필요시 클릭                                                                                                    |

### [설명안내]

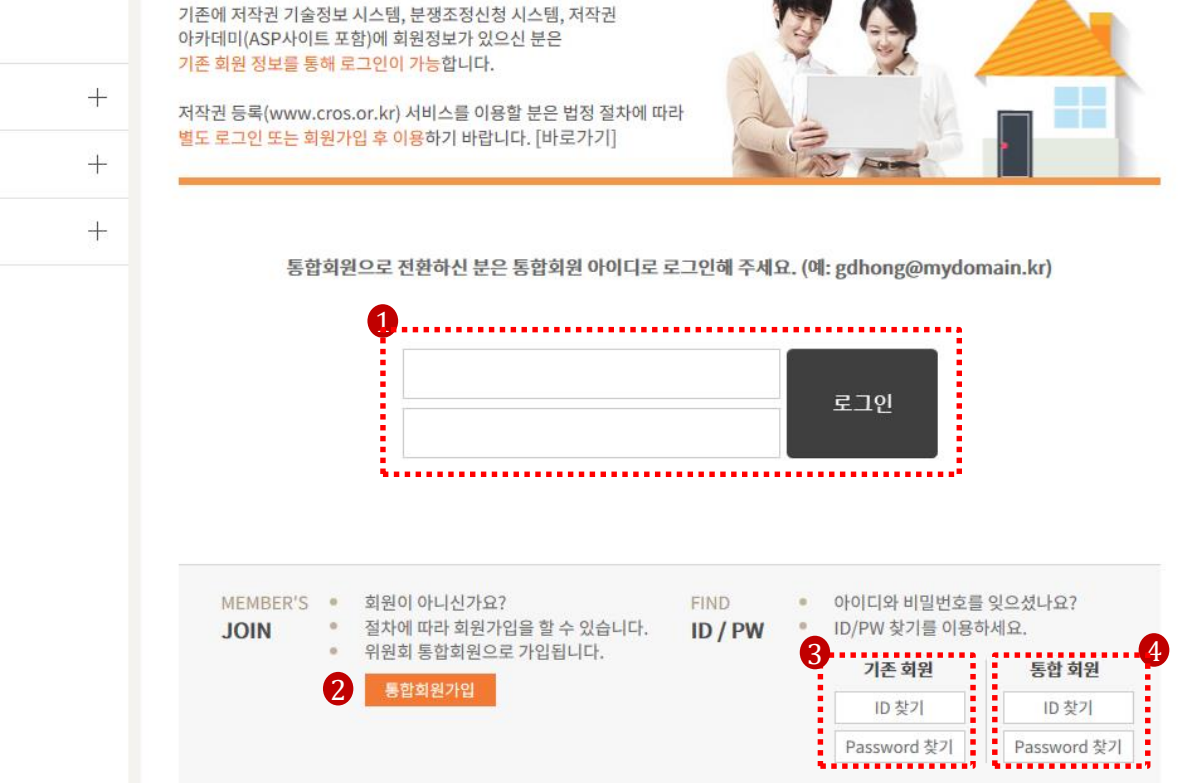

| 마이페이지홈    |  |
|-----------|--|
| 개인정보관리    |  |
| 내가 쓴 글 보기 |  |

교육

#### 마이페이지

한국저작권위원회

로그인

## 아이디/비밀번호 찾기

# 아이디/비밀번호 찾기

# 회원 정보 수정

#### 로그인 (통합회원)> 통합회원 아이디 > 회원 정보 수정

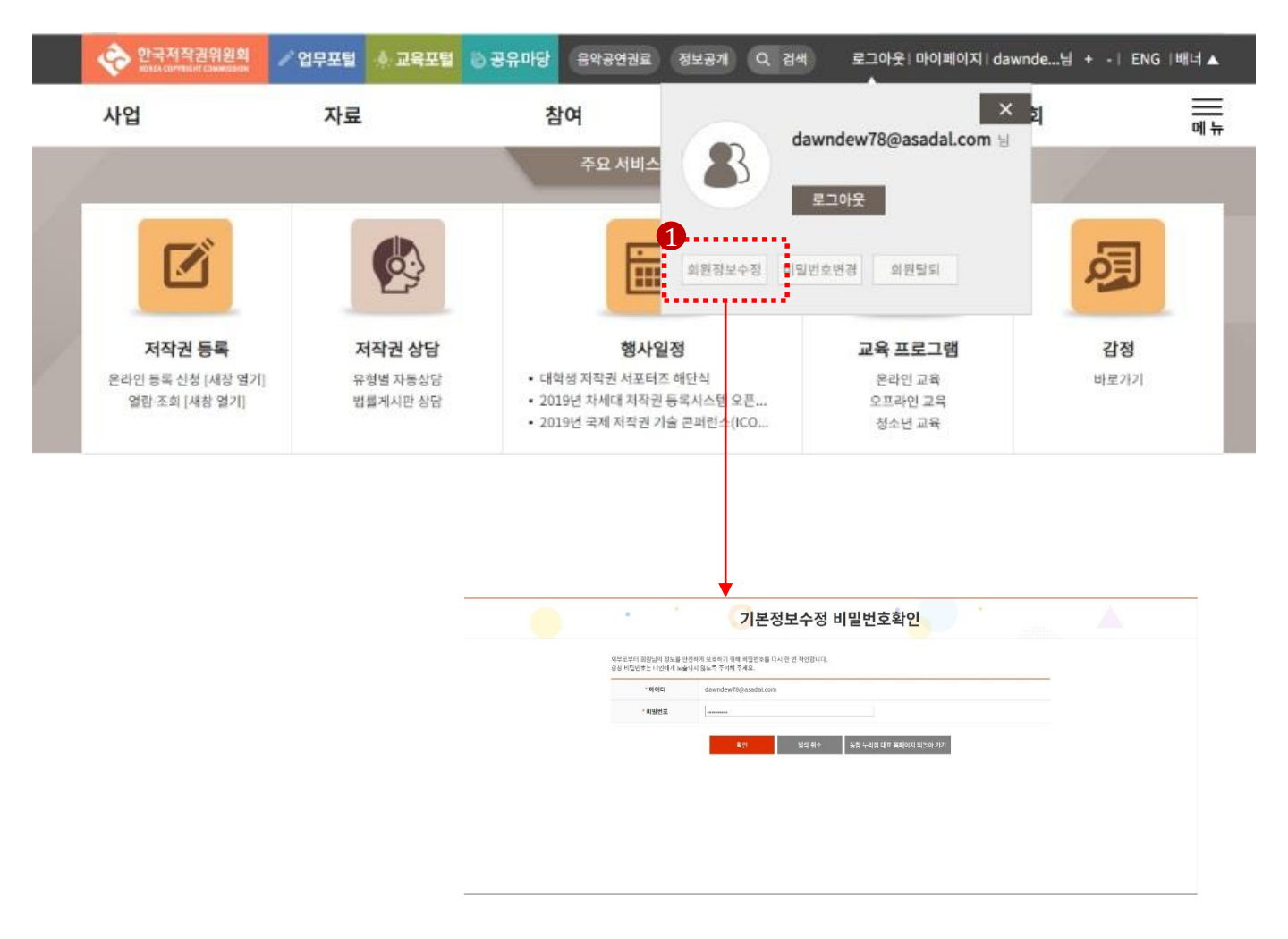

#### [설명안내]

#### 1 메인 페이지 상단메뉴 통합회원 아이디 클릭 > 회원정보 수정 팝업 노출 > 회원 정보 수정 > 통합관리 사이트 이동

# 기본 정보 수정

#### 로그인 (통합회원)> 회원 정보 수정 팝업 >기본 정보 수정 비밀번호 확인

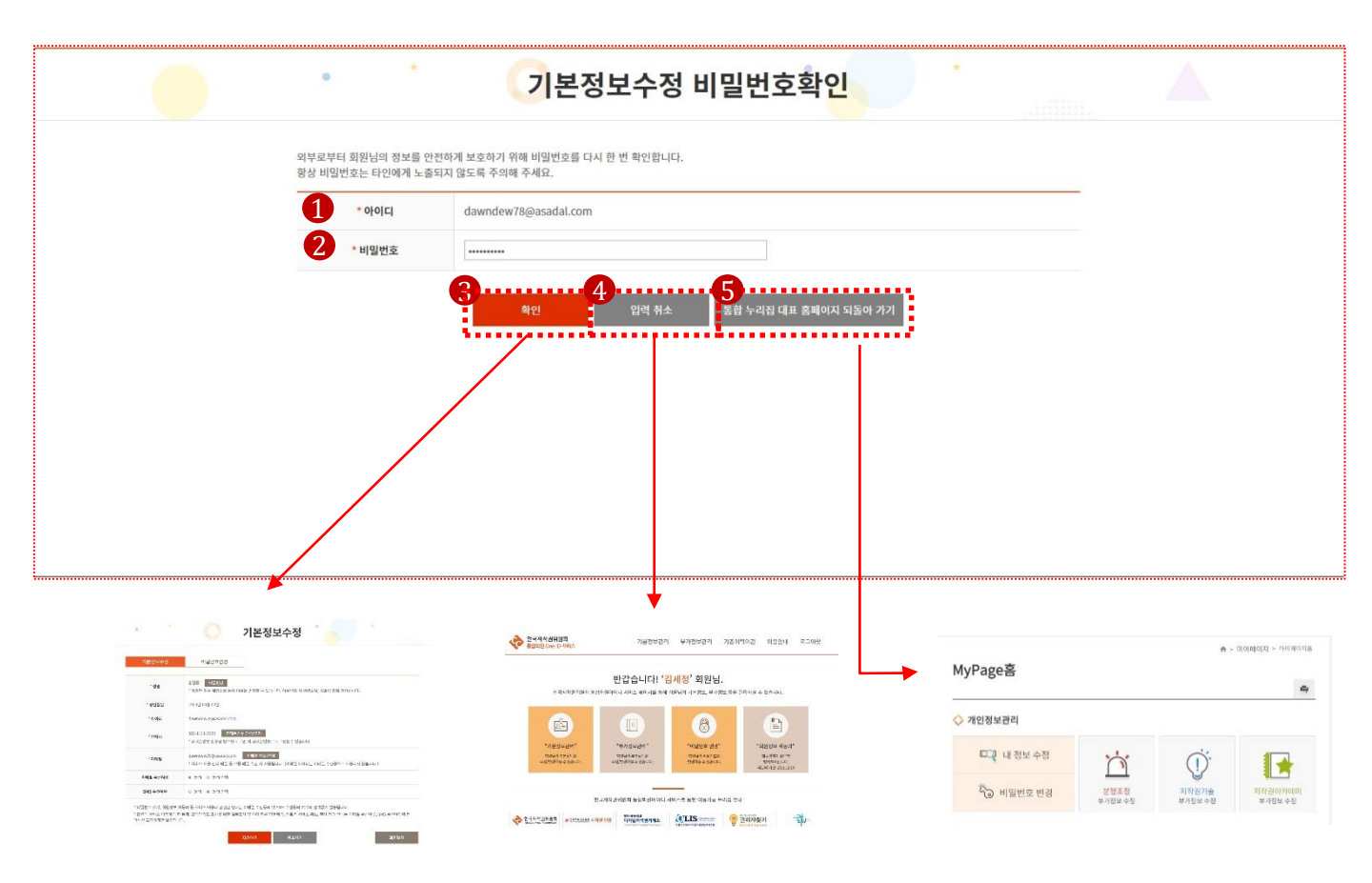

| 1 | 통합회원 아이디 클릭 > 회원 정보 수정 팝업 > 회원정보 수정 > 통합회원 아이디 자동 생성 |
|---|------------------------------------------------------|
| 2 | 통합회원 비밀번호 입력                                         |
| 3 | '확인' 버튼 클릭 > 기본정보 수정 페이지 이동                          |
| 4 | '입력취소' 버튼 클릭 > 통합회원 관리 메인 페이지 이동                     |
| 5 | '통합 누리 집 대표 홈페이지 되돌리기' 클릭> 한국저작권위원회 마이 페이지 홈으로 이동    |

# 마이페이지

#### 로그인(통합회원)> 마이페이지

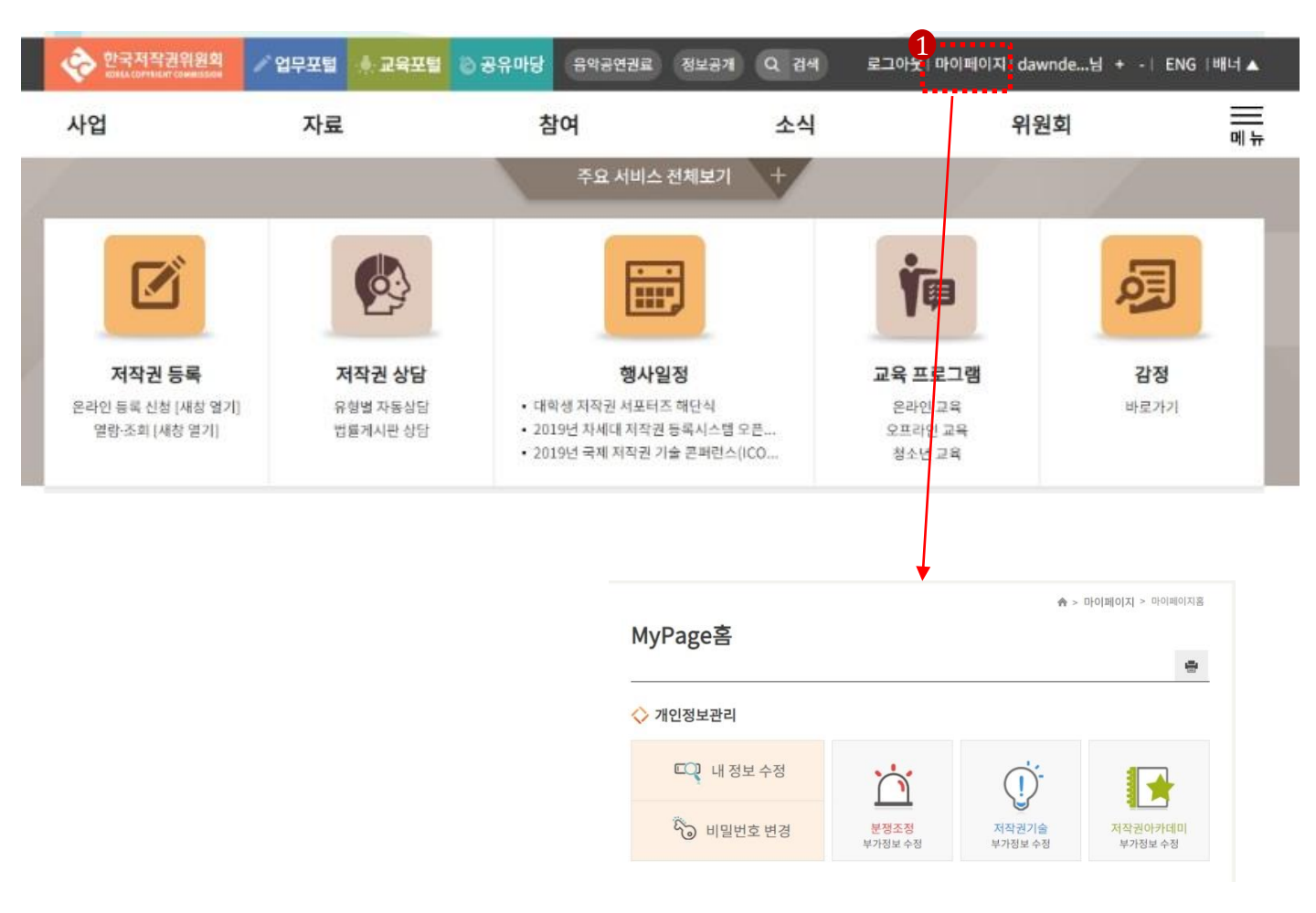

#### [설명안내]

#### 1 한국저작권 위원회 메인 페이지 상단 메뉴 마이 페이지 클릭. 마이 페이지 홈 화면 이동

#### - 65 -

| 1 | 마이 페이지 선택 > 마이 페이지 홈 > 내 정보 수정 클릭 > 내 정보 수정 > 기본정보 수정 페이지로 이동 |
|---|---------------------------------------------------------------|
| 2 | 마이 페이지 선택 > 마이 페이지 홈 > 분쟁 조정 부가 정보 수정 > 부가 정보 수정 페이지 이동       |
| 3 | 마이 페이지 선택 > 마이 페이지 홈 > 저작권 기술 부가 정보 수정 > 부가 정보 수정 페이지 이동      |
| 4 | 마이 페이지 선택 > 마이 페이지 홈 > 저작권 아카데미 부가 정보 수정 > 부가 정보 수정 페이지 이동    |

## [설명안내]

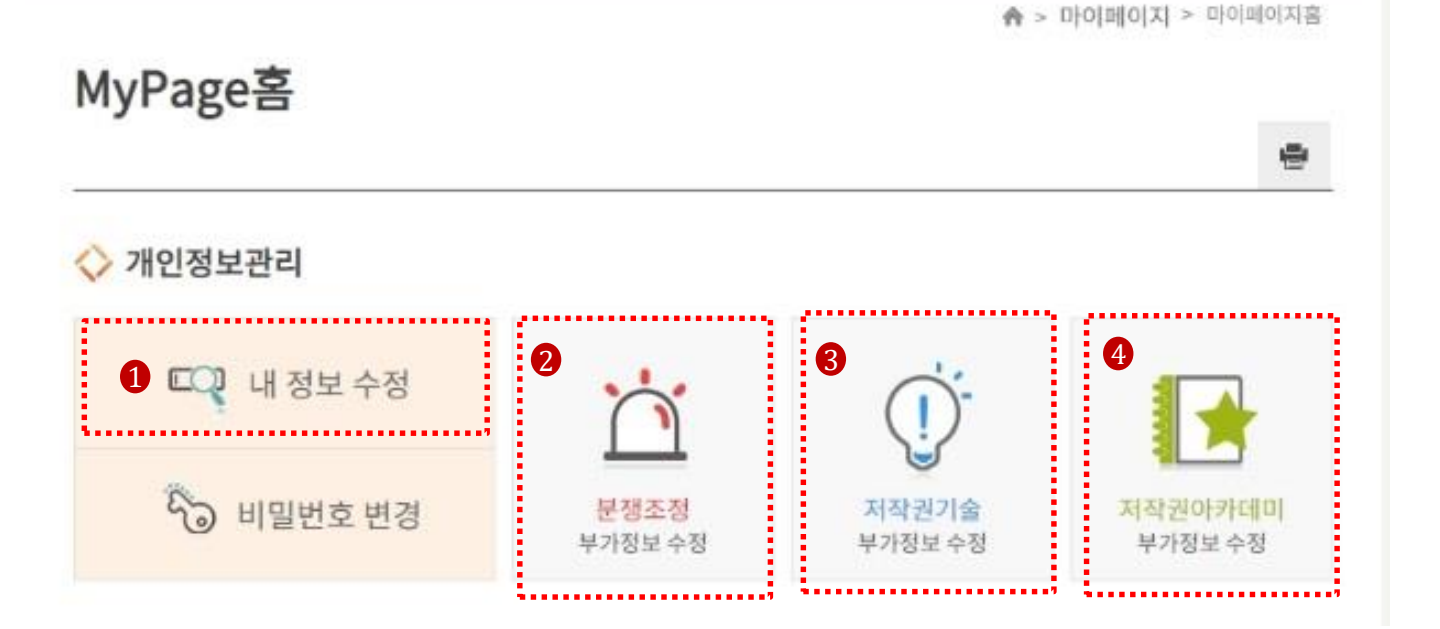

#### 로그인(통합회원)> 마이페이지 > 마이페이지 홈 화면 > 내 정보 수정

# 마이페이지

# 마이페이지 부가정보

## 사용자

#### 로그인 (통합회원)>마이페이지 > 마이페이지 홈 > 저작권 기술 부가정보 > 부가 정보수정 비밀 번호 확인

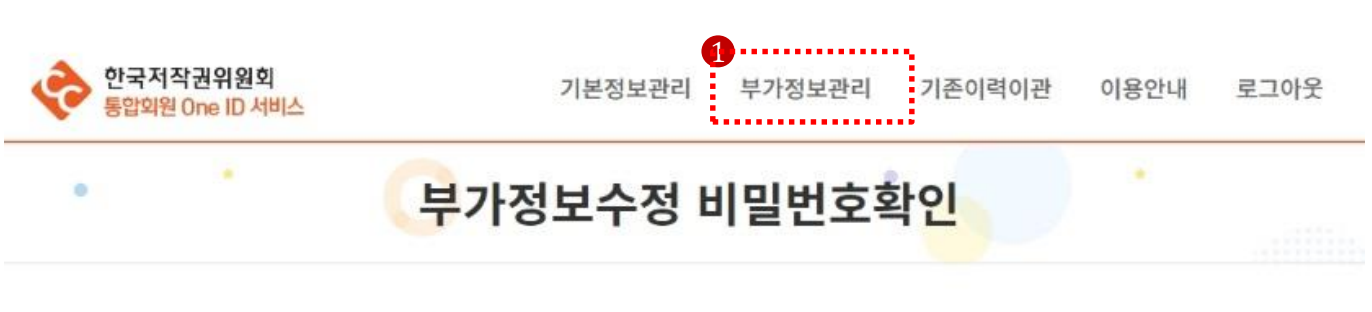

외부로부터 회원님의 정보를 안전하게 보호하기 위해 비밀번호를 다시 한 번 확인합니다. 항상 비밀번호는 타인에게 노출되지 않도록 주의해 주세요.

| * 아이디  | dawndew78@asadal.com | n     |                       |
|--------|----------------------|-------|-----------------------|
| * 비밀번호 |                      |       |                       |
|        | <b>3</b> 확인          | 입력 취소 | 통합 누리집 대표 홈페이지 되돌아 가기 |

| 1 | 통합관리시스템 상단 메뉴 부가정보 관리 클릭 |
|---|--------------------------|
| 2 | 통합 회원 아이디 자동생성 / 비밀번호 입력 |
| 3 | '확인' 클릭 > 부가정보 수정 페이지 이동 |

# 마이페이지 부가정보 수정

## 사용자

#### 로그인 (통합회원)> 부가 정보 수정 비밀번호 확인> 확인> 부가정보 수정 (저작권 기술 선택 시)

| 1         | 통함 누리집 저작권기술 🔹 선택               | 서비스 안내          | 서비스 안내                                           |                                                           |          |
|-----------|---------------------------------|-----------------|--------------------------------------------------|-----------------------------------------------------------|----------|
| 서비스선택     | * 서비스를 서택하고 서택 버트용 클리하 후 해당 서비스 | 에 픽요하 부가정보름 입력하 | 사이트                                              | 제공 서비스                                                    | 흥페이지 바로? |
|           |                                 | 12001102201     | 통합 누리집 아카데미                                      | 저작권 교육, 저작권 체험교실 제공 등 저작권 관련 교육 서비스 제공                    | 바로가기     |
|           |                                 |                 | 통합 누리집 저작권기술                                     | 저작자의 권리를 효율적으로 보호하고 저작물의 공정한 이용을 도모<br>기 위한 기술 및 시비스 제공   | 하 바로가기   |
| 회원구분      | ◎ 권리자 ◎ OSP(특수한 유형의 OSP) ◎ 기술   | 업체              | 통합 누리집 분쟁조정                                      | 저작물 이용 등으로 발생하는 다양한 저작권 침해 관련 분정 조정 지                     | 바로가기     |
|           |                                 |                 | 디지털저작권거래소                                        | 작물의 권리관리정보를 체계적으로 수집 및 관리하고, 이를 활용하여<br>저작권 이용허락계약의 체결 지원 | 바로가기     |
| 회의보려      | 0 3101 @ HOI                    |                 | 권리자찾기                                            | 권리자 보상금 수령 안내 및 권리자 정보 검색 서비스 제공                          | 바로가기     |
| 외원군류      | · 개인 · 입인                       |                 | -                                                | 묻기                                                        |          |
| * 히사며     | OF YICE                         | * 대표자에          | 호긴도                                              |                                                           |          |
| 2448      | N/12                            | 네표사 8           | 820                                              |                                                           |          |
| 내어지도로배송   |                                 | * OFF           | HUA                                              |                                                           |          |
| 지답지중독단포   |                                 | ыч <b>н</b>     | ~IUI=                                            |                                                           | _        |
|           | 08591 우편번호 검색                   |                 |                                                  |                                                           |          |
| * #11 7 4 |                                 |                 | 김 나이에 제 : 夏三時 : 聖기로 정), 전 (정)(북위학에서), 친 (이상북 20) |                                                           |          |
| 외사 구조     | 시골락될지 금친구 가한다시글1도 2             |                 |                                                  |                                                           |          |
|           | 8층                              |                 |                                                  |                                                           |          |
|           | * 담당자                           | 정보입력            |                                                  | 📻 도로 명주소                                                  |          |
| 업무담당자 이름  | 김철수                             | * 이메일           | schkim                                           | @my.domain                                                |          |
| * 회사전화    | 02-123-1234                     | * 휴대전화          | 010-222                                          | 2-3366                                                    |          |
|           |                                 | 이메일             |                                                  |                                                           |          |
| 기울님당자 이름  |                                 |                 |                                                  |                                                           |          |

9 회원부가정보 저장하기

| 1 | 통합회원 부가 정보 수정 서비스 선택                                                   |
|---|------------------------------------------------------------------------|
| 2 | 통합회원 서비스 안내 클릭 > 서비스 안내 팝업 생성 > 홈페이지 바로 가기로 연동                         |
| 3 | 통합회원 부가 정보 수정 시 회원 구분 선택 (관리자/OSP/기술업체) , 수정 가능                        |
| 4 | 통합회원 부가 정보 회원 분류 (개인/법인) ,수정 불가                                        |
| 5 | 통합회원 부가 정보 기술업체 선택 시, 회사명/대표자명/사업자등록번호/ 업태 필수 입력, 수정 가능                |
| 6 | 통합회원 부가 정보 기술업체 선택 시, 회사 주소 필 수 입력 > 우편번호 검색 클릭.> 주소정보 연계              |
| 7 | 통합회원 부가 정보 기술 업체 선택 시, 업무담당자 이름/이 메일/회사전화/휴대전화 필수 입력, 수정 가능            |
| 8 | 통합회원 부가 정보 기술 업체 선택 시, 기술 담당자이름/이 메일/ 회사전화/휴대전화 입력, 필수 아님, 수정 가능       |
| 9 | '회원부가정보 저장하기 ' 클릭> 회원부가정보 저장여부 alert 노출 > 확인 > 회원 부가 정보 수정 완료 alert 노출 |